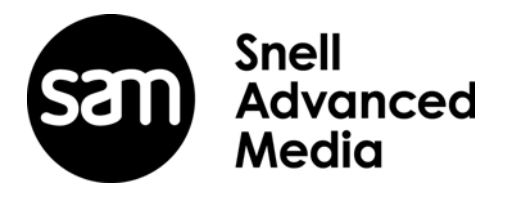

# **IQAMD40 User Manual**

Multi-Channel MADI to10GbE IP Transceiver

## **Information and Notices**

### **Copyright and Disclaimer**

Copyright protection claimed includes all forms and matters of copyrightable material and information now allowed by statutory or judicial law or hereinafter granted, including without limitation, material generated from the software programs which are displayed on the screen such as icons, screen display looks etc.

Information in this manual and software are subject to change without notice and does not represent a commitment on the part of SAM. The software described in this manual is furnished under a license agreement and can not be reproduced or copied in any manner without prior agreement with SAM or their authorized agents.

Reproduction or disassembly of embedded computer programs or algorithms prohibited.

No part of this publication can be transmitted or reproduced in any form or by any means, electronic or mechanical, including photocopy, recording or any information storage and retrieval system, without permission being granted, in writing, by the publishers or their authorized agents.

SAM operates a policy of continuous improvement and development. SAM reserves the right to make changes and improvements to any of the products described in this document without prior notice.

### Contact Details Customer Support

For details of our **Regional Customer Support Offices** please visit the SAM website and navigate to Support/24/7-Support.

#### www.s-a-m.com/support/247-support/

Customers with a support contract should call their personalized number, which can be found in their contract, and be ready to provide their contract number and details.

D

## **Safety Information**

### Explanation of Safety Symbols

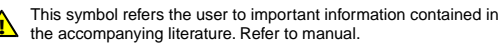

This symbol indicates that hazardous voltages are present inside No user serviceable parts inside This unit should only be serviced by trained personnel

### Safety Warnings

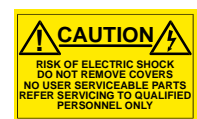

Servicing instructions where given, are for use by qualified service personnel only. To reduce risk of electric shock do not perform any servicing other than that contained in the operating instructions unless you are qualified to do so. Refer all servicing to qualified personnel.

GB

F

- To reduce the risk of electric shock, do not expose this appliance to rain or moisture
- Always ensure that the unit is properly earthed and power connections correctly made.
- This equipment must be supplied from a power system providing a PROTECTIVE EARTH  $({\buildrel {-} \hspace{-.15cm} })$  connection and having a neutral connection which can be reliably identified.
- The power outlet supplying power to the unit should be close to the unit and easily accessible

#### Power connection in countries other than the USA

The equipment is normally shipped with a power cable with a standard IEC moulded free socket on one end and a standard IEC moulded plug on the other If you are required to remove the moulded mains supply plug, dispose of the plug immediately in a safe manner.

The colour code for the lead is as follows: Ę Ę ( GREEN/YELLOW lead connected to E Ö-c (Protective Earth Conductor) N BLUE lead connected to N (Neutral Conductor) BROWN lead connected to L (Live Conductor) Free

Caution If the unit has two mains supply inputs ensure that both power cords are plugged into mains outlets operating from the same phase.

#### Légende :

Ce symbole indique qu'il faut prêter attention et se référer au manuel.

Ce symbole indique qu'il peut y avoir des tensions électriques à l'intérieur de l'appareil. Ne pas intervenir sans l'agrément du service qualifié

#### Précaution d'emploi :

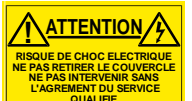

Les procédures de maintenance ne concernent que le service agréé. Afin de réduire le risque de choc électrique, il est recommandé de se limiter aux procédures d'utilisation, à moins d'en être qualifié. Pour toute maintenance, contacter le service compétent.

- Pour réduire le risque de choc électrique, ne pas exposer l'appareil dans un milieu humide.
- Toujours s'assurer que l'unité est correctement alimentée, en particuliers à la liaison à la terre.
- La source électrique de cet équipement doit posséder une connexion à la terre 🕒, ainsi qu'une liaison « neutre » identifiable
- La prise électrique qui alimente l'appareil doit être proche de celle-ci et accessible.

Câble secteur de pays autres que les Etats-Unis L'équipement est livré avec un câble secteur au standard IEC, moulé

mâle/femelle. Si vous souhaitez changr la prise mâle de votre cordon, voici les codes couleurs des fils

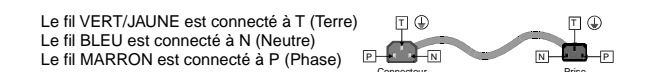

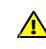

Attention si l'appareil a 2 alimentations, s'assurer que les cordons soient branchés sur la même phase.

### Erklärung der Sicherheitssymbole

Dieses Symbol weist den Benutzer auf wichtige Informationen hin, die in der begleitenden Dokumentation enthalten sind

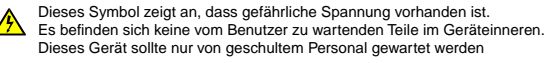

#### Sicherheits-Warnhinweise

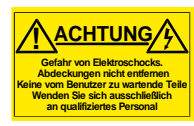

BLAU

Die angeführten Service-/Reparatur-Anweisungen sind ausschließlich von qualifiziertem Service-Personal auszuführen. Um das Risiko eines lektroschocks zu reduzieren, führen Sie ausschließlich die im Benutzerhandbuch eschriebenen Anweisungen aus, es sei denn, Sie haben die entsprechende Qualifikation. Wenden Sie sich in allen Service-Fragen an qualifiziertes Personal.

- Um das Risiko eines Elektroschocks zu reduzieren, setzen Sie das Gerät weder Regen noch Feuchtigkeit aus
- Stellen Sie immer sicher, dass das Gerät ordnungsgemäß geerdet und verkabelt ist.
- Dieses Equipment muss an eine Netzsteckdose mit <sup>()</sup> Schutzleiter angeschlossen werden und einen zuverlässig identifizierbaren Nullleiter haben
- Die Netzsteckdose sollte nahe beim Gerät und einfach zugänglich sein.

#### Netzanschluss in anderen Ländern als der USA

Das Equipment wird im Normalfall mit einem Netzkabel mit Standard IEC Anschlussbuchse und einem Standard IEC Anschlussstecker geliefert. Sollten Sie den angeschweißten Stecker auswechseln müssen, entsorgen Sie diesen bitte umgehend. Die farbliche Belegung des Netzkabels ist wie folgt:

GRÜN GELB E = Schutzleiter N = N = Nulleiter BRAUN L = P = Phase

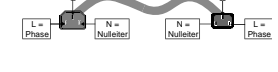

Sc E.

E =

Sc

#### Explicación de los Símbolos de Seguridad ESP

- Éste símbolo refiere al usuario información importante contenida en la literatura incluida. Referirse al manual
- Éste símbolo indica que voltajes peligrosos están presentes en el interior. No hay elementos accesibles al usuario dentro. Esta unidad sólo debería ser tratada por personal cualificado.

### Advertencias de Seguridad

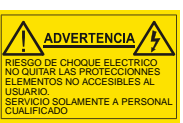

Las instrucciones de servicio cuando sean dadas, son sólo para uso de personal cualificado. Para reducir el riesgo de choque eléctrico no llevar a cabo ninguna operación de servicio aparte de las contenidas en las instrucciones de operación, a menos que se esté cualificado para realizarlas.

Referir todo el trabajo de servicio a personal cualificado.

- Para reducir el riesgo de choque eléctrico, no exponer este equipo a la lluvia o humedad.
- Siempre asegurarse de que la unidad está propiamente conectada a tierra y que las conexiones de alimentación están hechas correctamente.
- con conexión a TIERRA ( $\bigoplus$ ) y teniendo una conexión neutra fácilmente identificable.
- La toma de alimentación para la unidad debe ser cercana y fácilmente accesible.

#### Conexión de alimentación en otros países que no sean USA

El equipo es normalmente entregado con un cable de alimentación con un enchufe hembra estándar IEC en un extremo y con una clavija estándar IEC en el otro. Si se requiere eliminar la clavija para sustituirla por otra, disponer dicha clavija de una forma segura. El código de color a emplear es como sigue: Ę 🕀

VERDE/ AMARILLO conectado a E (Conductor de protección a Tierra -Earth en el original-)

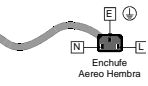

AZUL conectado a N (Conductor Neutro -Neutral en el original-) MARRÓN conectado a L (Conductor Fase -Live en el original-)

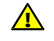

Advertencia Si la unidad tuviera dos tomas de alimentación, asegurarse de que ambos cables de alimentación están conectados a la misma fase.

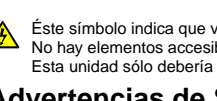

Achtung: Wenn das Gerät zwei Anschlussbuchsen hat, stellen Sie bitte sicher, dass beide Netzkabel mit der selben Phase in die Netzsteckdose gesteckt werden.

DK

#### Simboli di sicurezza:

Questo simbolo indica l'informazione importante contenuta nei
manuali appartenenti all'apparecchiatura. Consultare il manuale

Questo simbolo indica che all'interno dell'apparato sono presenti tensioni pericolose. Non cercare di smontare l'unità. Per qualsiasi tipo di intervento rivolgersi al personale qualificato.

#### Attenzione:

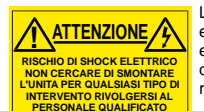

Le istruzioni relative alla manutenzione sono ad uso esclusivo del personale qualificato. E' proibito all'utente eseguire qualsiasi operazione non esplicitamente consentita nelle istruzioni. Per qualsiasi informazione rivolgersi al personale qualificato.

L

- Per prevenire il pericolo di scosse elettriche è necessario non esporre mai l'apparecchiatura alla pioggia o a qualsiasi tipo di umidità.
- Assicurarsi sempre, che l'unità sia propriamente messa a terra e che le connessioni elettriche siano eseguite correttamente.
- Questo dispositivo deve essere collegato ad un impianto elettrico dotato di un sistema di messa a terra efficace.
- La presa di corrente deve essere vicina all'apparecchio e facilmente accessibile.

#### Connessione elettrica nei paesi diversi dagli Stati Uniti

L'apparecchiatura normalmente è spedita con cavo pressofuso con la presa e spina standard IEC. Nel caso della rimozione della spina elettrica, gettarla via immediatamente osservando tutte le precauzioni del caso. La leggenda dei cavi è la seguente:

VERDE/GIALLO cavo connesso ad "E" (terra) BLU cavo connesso ad "N" (neutro) MARRONE cavo connesso ad "L" (fase)

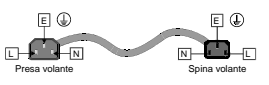

S

Attenzione! Nel caso in cui l'apparecchio abbia due prese di corrente, assicurarsi che i cavi non siano collegati a fasi diverse della rete elettrica.

### Förklaring av Säkerhetssymboler

Denna symbol hänvisar användaren till viktig information som återfinns i litteraturen som medföljer. Se manualen.

Denna symbol indikerar att livsfarlig spänning finns på insidan. Det finns inga servicevänliga delar inne i apparaten. Denna apparat få endast repareras av utbildad personal.

#### Säkerhetsvarningar

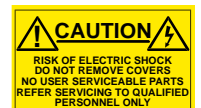

Serviceinstruktioner som anges avser endast kvalificerad och utbildad servicepersonal. För att minska risken för elektrisk stöt, utför ingen annan service än den som återfinns i medföljande driftinstruktionerna, om du ej är behörig. Överlåt all service till kvalificerad personal.

- För att reducera risken för elektrisk stöt, utsätt inte apparaten för regn eller fukt.
- Se alltid till att apparaten är ordentligt jordad samt att strömtillförseln är korrekt utförd.
- Denna apparat måste bli försörjd från ett strömsystem som är försedd med jordadanslutning () samt ha en neutral anslutning som lätt identifierbar.
- Vägguttaget som strömförsörjer apparaten bör finnas i närheten samt vara lätttillgänglig.

#### Strömkontakter i länder utanför USA

Apparaten utrustas normalt med en strömkabel med standard IEC gjuten honkontakt på ena änden samt en standard IEC gjuten hankontakt på den andra änden. Om man måste avlägsna den gjutna hankontkaten, avyttra denna kontakt omedelbart på ett säkert sätt. Färgkoden för ledningen är följande:

GRÖN/GUL ledning ansluten till E (Skyddsjordad ledare)

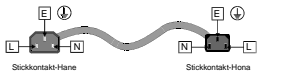

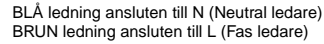

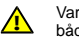

Varning! Om enheten har två huvudsakliga elförsörjningar, säkerställ att båda strömkablarna som är inkopplade i enheten arbetar från samma fas.

#### Forklaring på sikkerhedssymboler

- Dette symbol gør brugeren opmærksom på vigtig information i den medfølgende manual.
- Dette symbol indikerer farlig spænding inden i apparatet. Ingen bruger servicerbare dele i apparatet på brugerniveau. Dette apparat må kun serviceres af faglærte personer..

#### Sikkerhedsadvarsler

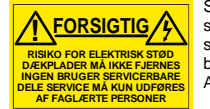

Serviceinstruktioner er kun til brug for faglærte servicefolk. For at reducere risikoen for elektrisk stød må bruger kun udføre anvisninger i betjeningsmanualen. Al service skal udføres af faglærte personer.

- For at reducere risikoen for elektrisk stød må apparatet ikke udsættes for regn eller fugt.
- · Sørg altid for at apparatet er korrekt tilsluttet og jordet.
- Dette apparat skal forbindes til en nettilslutning, der yder BESKYTTENDE JORD ( ) og 0 forbindelse skal være tydeligt markeret.
- Stikkontakten, som forsyner apparatet, skal være tæt på apparatet og let tilgængelig.

#### Nettilslutning i andre lande end USA

Udstyret leveres normalt med et strømkabel med et standard IEC støbt løst hunstik i den ene ende og et standard IEC støbt hanstik i den anden ende. Hvis et af de støbte stik på strømkablet er defekt, skal det straks kasseres på forsvarlig vis. Farvekoden for lederen er som følger:

GRØN/GUL leder forbundet til J (Jord) BLÅ leder forbundet til 0 BRUN leder forbundet til F(Fase)

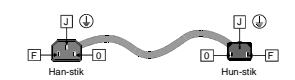

FI

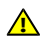

Forsigtig Hvis enheden har to lysnetindgange, skal der sørges for at begge ledninger tilsluttes lystnetudgange fra den samme fase.

### Turvamerkkien selitys

- Tämä merkki tarkoittaa, että laitteen mukana toimitettu kirjallinen materiaali sisältää tärkeitä tietoja. Lue käyttöohje.
- Tämä merkki ilmoittaa, että laitteen sisällä on vaarallisen voimakas jännite. Sisäpuolella ei ole mitään osia, joita käyttäjä voisi itse huoltaa. Huollon saa suorittaa vain alan ammattilainen.

### Turvaohjeita

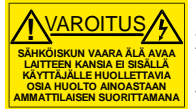

Huolto-ohjeet on tarkoitettu ainoastaan alan ammattilaisille. Älä suorita laitteelle muita toimenpiteitä, kuin mitä käyttöohjeissa on neuvottu, ellet ole asiantuntija. Voit saada sähköiskun. Jätä kaikki huoltotoimet ammattilaiselle.

- · Sähköiskujen välttämiseksi suojaa laite sateelta ja kosteudelta.
- Varmistu, että laite on asianmukaisesti maadoitettu ja että sähkökytkennät on tehty oikein.
- Sähköpistorasian tulee olla laitteen lähellä ja helposti tavoitettavissa.

#### Sähkökytkentä

Laitteen vakiovarusteena on sähköjohto, jonka toisessa päässä on muottiin valettu, IEC-standardin mukainen liitäntärasia ja toisessa päässä muottiin valettu, IEC-standardin mukainen pistoliitin. Jos pistoliitin tarvitsee poistaa, se tulee hävittää heti turvallisella tavalla. Johtimet kytketään seuraavasti:

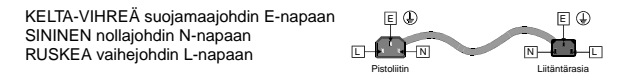

Huom! Jos laitteessa on kaksi verkkojännitteen tuloliitäntää, niiden johdot on liitettävä verkkopistorasioihin, joissa on sama vaiheistus.

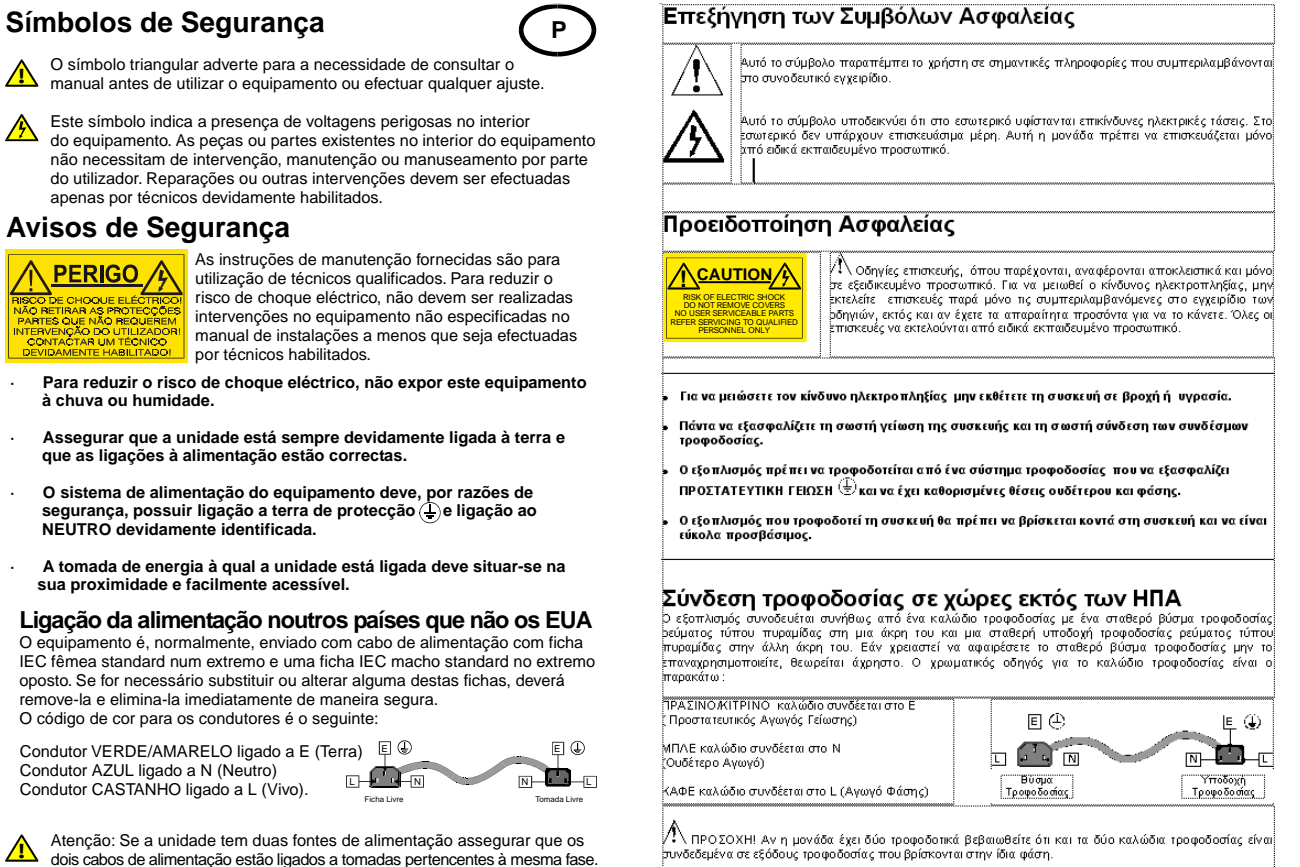

ΠΡΟΣΟΧΗΙ Αν η μονάδα έχει δύο τροφοδοτικά βεβαιωθείτε ότι και τα δύο καλώδια τροφοδοσίας είνα πυνδεδεμένα σε εξόδους τροφοδοσίας που βρίσκονται στην ίδια φάση.

### Laser Safety

This product operates with Class 1 laser products.

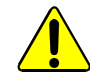

Caution: Use of controls or adjustments or performance of procedures other than those specified herein may result in hazardous radiation exposure.

### Ventilation

Although the unit is constructed to meet normal environmental requirements, ensure that there is a free flow of air at the front, rear, and sides of the unit to dissipate the heat produced during operation. Installations should be designed to allow for this.

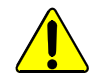

Do not obstruct the ventilation holes on the right-side of the unit. Damage to the equipment may result.

### Safety Standards

This equipment conforms to the following standards:

EN60950-1 2006 + A11: 2009

Safety of Information Technology Equipment Including Electrical Business Equipment.

UL1419 (3rd Edition) - UL File E193966

Standard for Safety – Professional Video and Audio equipment.

### **EMC Standards**

This equipment conforms to the following standards:

### EN 55103-1: 1996 (Environment E4)

Electromagnetic Compatibility, Product family standard for audio, video, audio-visual and entertainment lighting control apparatus for professional use. Part 1. Emission.

### EN 55103-2: 1996 (Environment E2)

Electromagnetic Compatibility, Product family standard for audio, video, audio-visual and entertainment lighting control apparatus for professional use. Part 2. Immunity.

### FCC/CFR 47:Part 15, Class A

Federal Communications Commission Rules Part 15, Subpart B, Class A.

### **EMC** Environment

The product(s) described in this manual conform to the EMC requirements for, and are intended for use in, the controlled EMC environment (for example, purpose-built broadcasting or recording studios), and the rural outdoor environment (far away from railways, transmitters, overhead power lines, etc.) E4.

### **EMC Performance of Cables and Connectors**

Snell products are designed to meet or exceed the requirements of the appropriate European EMC standards. In order to achieve this performance in real installations it is essential to use cables and connectors with good EMC characteristics.

All signal connections (including remote control connections) shall be made with screened cables terminated in connectors having a metal shell. The cable screen shall have a large-area contact with the metal shell.

### **Coaxial Cables**

Coaxial cables connections (particularly serial digital video connections) shall be made with high-quality double-screened coaxial cables such as Belden 1694 or BBC type PSF1/2M.

### **D-type Connectors**

D-type connectors shall have metal shells making good RF contact with the cable screen. Connectors having dimples which improve the contact between the plug and socket shells are recommended.

## Contents

| Information and Notices                                                                                                    |
|----------------------------------------------------------------------------------------------------|
| Safety Information                                                                                                    |
| 1. Introduction.       9         1.1 Description       9         1.2 Block Diagram       9         1.3 Feature Summary       9         1.4 Rear Panel       10         1.5 IQFAN00 Cooling Fan Module       11         1.5.1 Fitting the Fan Module       11         1.6 Order Codes       12         1.7 Enclosures.       12         1.7.1 B-Style Enclosure       12         1.8 Power Ratings       12         1.8.1 Power Ratings and Card Widths       12                                                                                                    |
| 2. Technical Specification                                                                                                    |
| 3. Connections       15         3.1 I/O       15         3.2 10G Ethernet SFP       15                                                                                                    |
| 4. Card Edge LEDs                                                                                                    |
| 5. RollCall Control Panel       17         5.1 Terminology       17         5.2 Navigating Pages in the RollCall Template       17         5.2.1 Template Pages.       17         5.2.2 Setting Values       18         5.3 Information Display       18         5.3.1 Selecting the Information to Display       18         5.4.3 Selecting a Spigot       19         5.4.4 Spigots       19         5.4.5 Configuration       19         5.4.6 Spigots       12         5.5 Configuration       22         5.6 Time Sync Configuration       27         5.6.1 Status       22         5.7.2 The All Traffic/CPU Traffic Panes       33         5.7.2 The All Traffic/CPU Traffic Panes       33         5.7.2 The All Traffic/CPU Traffic Panes       34         5.9 Ethernet 1, 2 RTP Sender       34         5.9 Ethernet 1, 2 RTP Receiver       34         5.10 Logging - SFP       36         5.11 Logging - SFP       36         5.12 Logging - Spigots       44         5.14 RollTrack       44         5.14.3 RollTrack Source       44         5.14.4 RollTrack Command       44 |

| 5.15 Setup      | 46 |
|-----------------|----|
| 5.15.1 Restart  | 47 |
| 5.15.2 Defaults | 47 |

## 1. Introduction

### 1.1 Description

The IQAMD40 provides multi-channel MADI to IP interfacing, and has been developed to allow high density audio integration into Ethernet IP networks. Industry-standard AES67 encapsulation and a 10GbE interface enables the IQAMD40 to interface directly with many common audio desks and systems.

IQAMD40 fully integrates with SAM's RollCall control and monitoring system, including the IP Routing System Controller, to migrate broadcasters from a traditional baseband routing and control environment to new Hybrid SDI/IP work flows.

## 1.2 Block Diagram

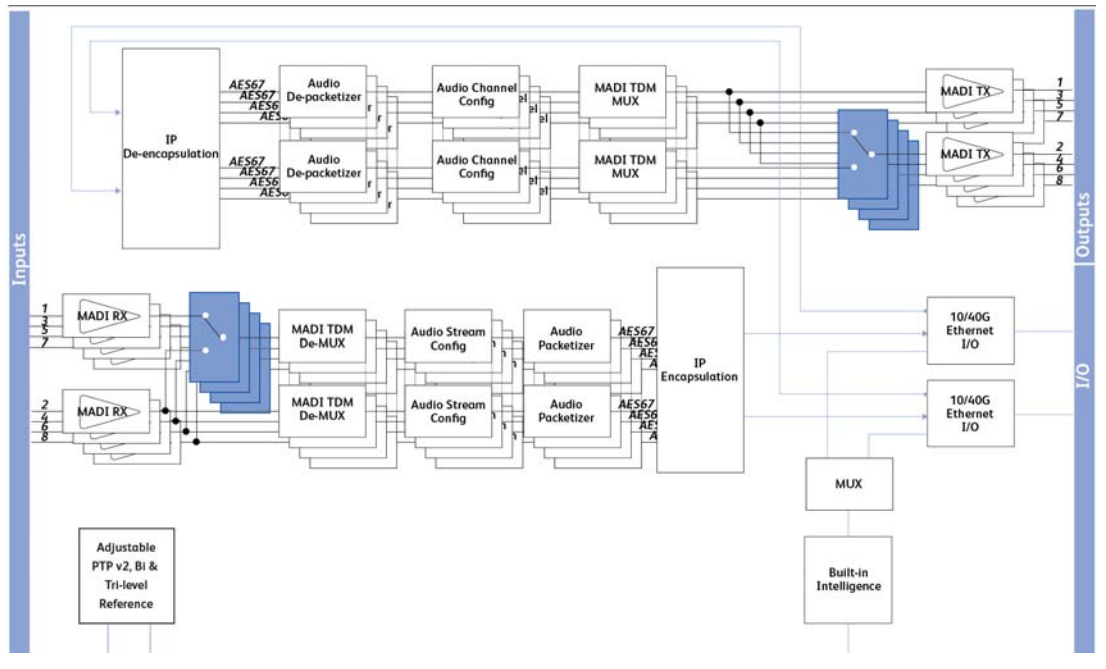

Figure 1 Block Diagram for IQAMD40

### **1.3 Feature Summary**

- Handles up to 16 MADI signals (8 in, 8 out) over dual 10GbE IP links, with the option to provide MADI link redundancy.
- Audio delay per IP stream of up to 255ms.
- Dual SFP to provide link redundancy.
- Uncompressed PCM audio transport using ST2110-30.
- Timing and synchronization provided by IEEE-1588v2 (PTP), compliant with SMPTE-2059-2 and AES67 profiles.
- Supports unicast as well as IGMPv3 source-specific multicast, allowing point to point operation or transmission in multicast groups.
- Two audio tone generators available for MADI channels, with selectable tone frequencies of 500Hz, 1kHz, 2kHz and 4kHz.
- Standards supported:
  - MADI to AES10-2003
  - 10G Ethernet to IEEE 802.3

- Audio channel selection per IP stream from 1-64 channels, plus packet time selection of 125us, 250us, 500us, 1ms and 4ms.
- RollCall control and monitoring compatible with standard logging and reporting features.

### 1.4 Rear Panel

Note: IQAMD units must be used in conjunction with an IQFAN00-RP-1B cooling fan module. The fan must be positioned in the slot to the left of the IQAMD module when viewed from the rear. See section 1.5 for more information.

Do not run IQAMD cards without a fan module. This can result in severe damage to the equipment.

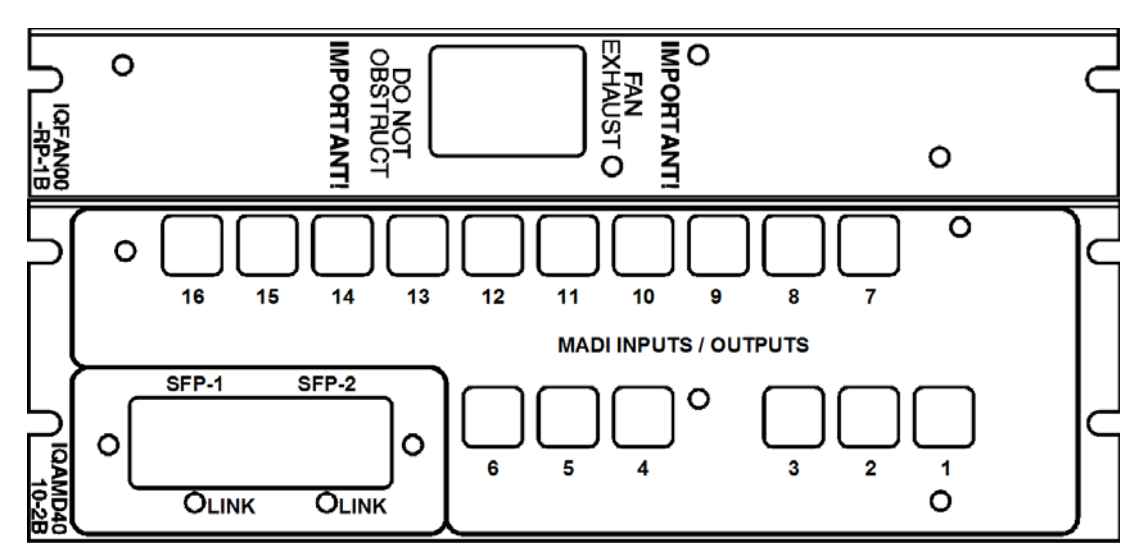

Figure 2 IQAMD4010-2B3 Rear

### 1.5 IQFAN00 Cooling Fan Module

The IQAMD40 is supplied with an IQFAN00 cooling module. Ensure this is fitted according to the instructions below.

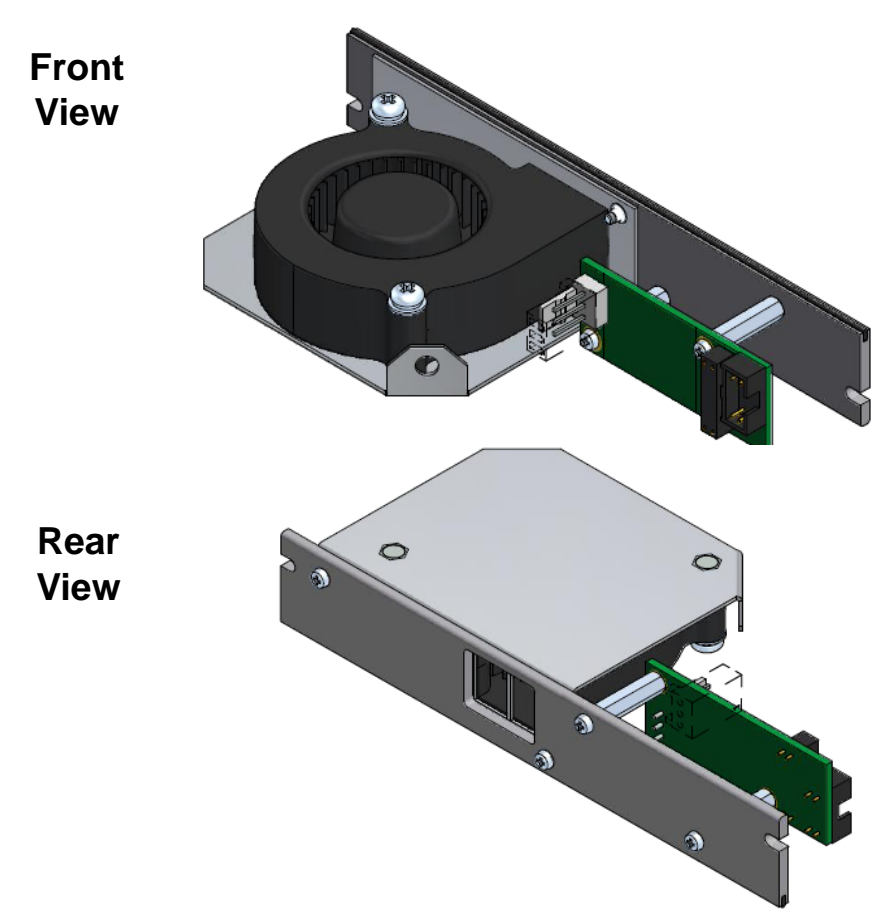

Figure 3 IQFAN00 Cooling Module

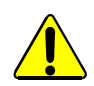

Do not run IQAMD cards without a fan module. This can cause severe damage to the equipment.

### 1.5.1 Fitting the Fan Module

A fan module must be fitted immediately to the left of each IQAMD card, as viewed from the rear.

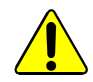

Before performing this operation, ensure that the power supply is switched OFF and the mains power connection at the rear of the unit is removed.

- 1. Choose an empty slot position for the module, immediately to the left of the IQAMD40 as viewed from the rear.
- 2. Remove the screws securing the blanking plate covering the chosen slot position. Remove and store the blanking plate in a safe place for future use.
- 3. Ensuring correct orientation, fit the fan module rear connecting panel to the rear of the enclosure in the vacant aperture, and secure with the fixing screws provided.
- 4. Reconnect the power supply and start up the enclosure. The fan should start immediately.

### 1.6 Order Codes

Note: Modules with "B" order codes (for example, IQAMD4010-2**B**3) can be fitted into B-type enclosures only. See section 1.7 for information on enclosures.

The following product order codes are covered by this manual:

**IQAMD4010-2B3** MADI to IP transceiver with 10GbE interface. Up to 4 SDI inputs or outputs, 2 x 10GbE ports.

### 1.7 Enclosures

The IQAMD40 module fits the IQH3B enclosure shown below. Ensure that the supplied cooling fan module is also fitted as described in section 1.5.1.

### 1.7.1 B-Style Enclosure

| • • |  |  |   |
|-----|--|--|---|
|     |  |  | • |

Enclosure order codes: IQH3B-S-0, IQH3B-S-P

Note: The IQH3B enclosure provides two internal analog reference inputs. These inputs are applicable to modules with "B" order codes only.

### 1.8 Power Ratings

SAM IQ modules are assigned a *Power Rating* (PR). This figure represents the relative power consumption of a module.

SAM modular enclosures are also assigned PR values. This figure represents the maximum power available from the enclosure.

The combined total of all modules' PR values must not exceed the enclosure's PR value.

Note: If a module's PR value is not known, use the module's power consumption figure in watts as the PR value.

#### 1.8.1 Power Ratings and Card Widths

| Product | Width | PR   |
|---------|-------|------|
| IQAMD40 | 1     | 18.5 |

## 2. Technical Specification

| Inputs/Outputs                        |                                                                                                    |  |  |
|---------------------------------------|----------------------------------------------------------------------------------------------------|--|--|
| Signal Inputs                         |                                                                                                    |  |  |
| Inputs                                | 4                                                                                                    |  |  |
| Connector/Format                      | BNC 75ohm panel jack                                                                                  |  |  |
| Conforms to                           | MADA                                                                                                  |  |  |
| Input Cable Length                    | N/A                                                                                                   |  |  |
| Signal Outputs                        |                                                                                                    |  |  |
| Outputs                               | 4                                                                                                    |  |  |
| Connector/Format                      | BNC 75ohm panel jack                                                                                  |  |  |
| Conforms to                           | MADI                                                                                                  |  |  |
| Ethernet                              |                                                                                                    |  |  |
| Connector/Format                      | 10GbE = SFP+                                                                                          |  |  |
| Conforms To                           | ST2110-30<br>AES'67                                                                                   |  |  |
|                                       | IEEE-1588v2/SMPTE-2059-2                                                                              |  |  |
| Indicators                            | Front Panel and Card Edge                                                                             |  |  |
| Power                                 | OK (Green)                                                                                            |  |  |
| CPU                                   | OK (Green flashing)                                                                                   |  |  |
| 1-16 Input Standard<br>Detection LEDs | Green = Signal present<br>Yellow = TPG active<br>Red = Signal expected but missing<br>Off - No signal |  |  |
| Content Status<br>Summary             | OK (Green)<br>Warning (Yellow)<br>Error (Red)                                                         |  |  |
| RollCall Features                     |                                                                                                    |  |  |
| Status                                | Input & Output                                                                                        |  |  |
| User Memories                         | None                                                                                                  |  |  |
| Logging                               | Input status<br>Input alarms<br>Output alarms<br>Output status                                        |  |  |
| RollTrack Controls                    | On/off<br>Index<br>Source<br>Address<br>Command<br>Status<br>Sending                                  |  |  |

| Setup                    | Versions<br>Reset defaults<br>Restart |  |  |
|--------------------------|---------------------------------------|--|--|
| Electrical               |                                       |  |  |
| Data Format              | MADI transport stream                 |  |  |
| Sample Rate              | 48kHz                                 |  |  |
| Connector/Format         | HD-BNC<br>SFP                         |  |  |
| Power Consumption        | n                                     |  |  |
| Module power consumption | 18.5 PR Max (B enclosure only)        |  |  |

Note:

For information on IQH3B enclosures, see the relevant user manual.

## 3. Connections

This section describes the physical input and output connections provided by the IQAMD modules.

### 3.1 I/O

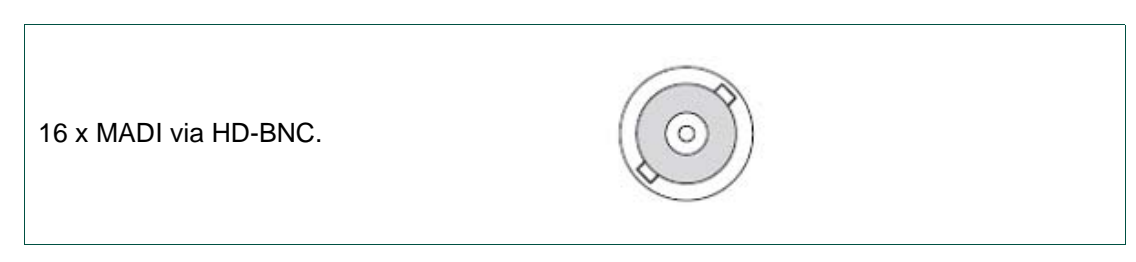

### 3.2 10G Ethernet SFP

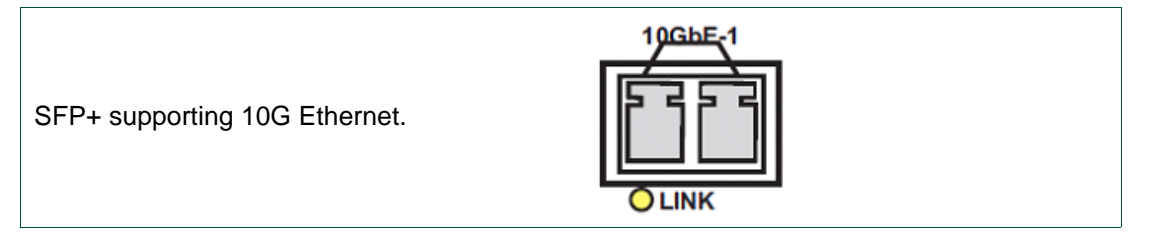

## 4. Card Edge LEDs

The LEDs on the edge of the module indicate its operating status.

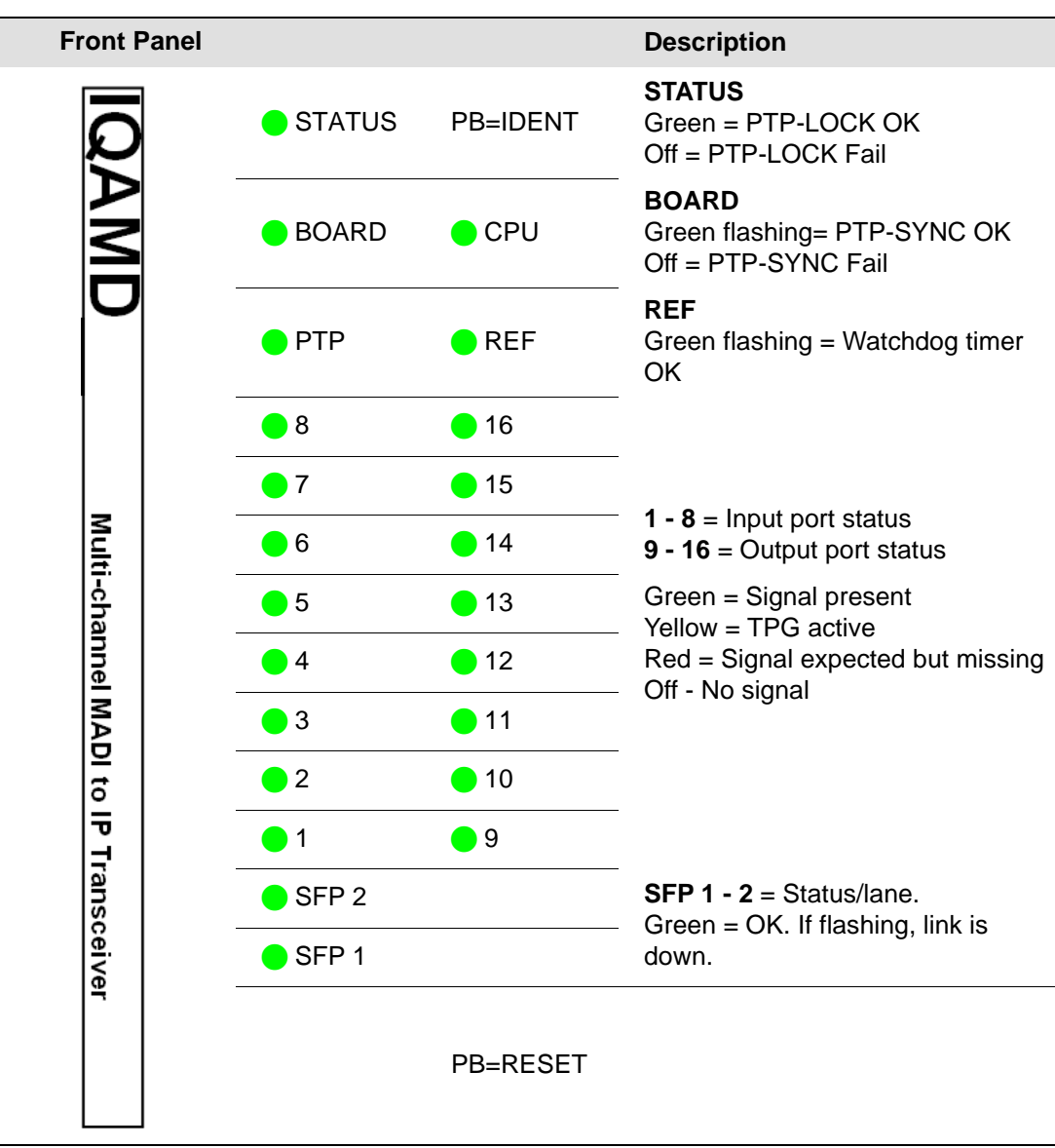

## 5. RollCall Control Panel

This section contains information on using IQAMD with RollCall.

For help with general use of the RollCall application, open the user manual by clicking the button on the main RollCall toolbar.

### 5.1 Terminology

The following terms are used in this document:

| Term        | Description                                                                               |
|-------------|-------------------------------------------------------------------------------------------|
| Essence     | A general term used to describe an SDI component; Video, Audio and Data are all essences. |
| Spigot      | Generic term for a Source or Destination.                                                 |
| Flow        | Sequence of RTP packets of a single essence.                                              |
| Source      | Originator of one or more flows, ie. a set of one or more sender spigots.                 |
| Destination | Receiver of one or more flows, ie. a set of one or more receiver spigots.                 |

### 5.2 Navigating Pages in the RollCall Template

The RollCall template has a number of pages, each of which can be selected from the list at the top left of the display area. Right-clicking anywhere on the pages will also open a page view list, allowing quick access to any of the pages.

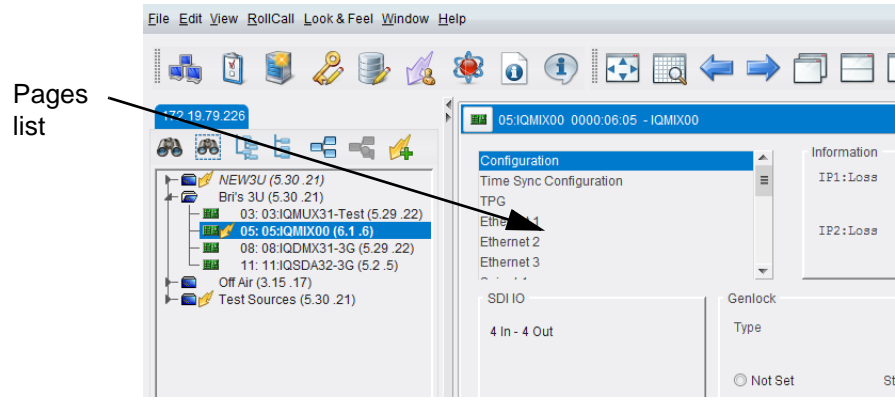

Figure 4 Template Pages

### 5.2.1 Template Pages

The following pages are available for the IQAMD module. Please note that what is displayed on these pages is dependant on the module's capabilities and the privileges assigned to the user. So, the illustrations in this manual may differ somewhat from what is seen in your environment.

- **Spigots** See section 5.4
- Configuration See section 5.5.
- Time Sync Configuration See section 5.6.
- Ethernet 1, 2 See section 5.7.
- Ethernet 1, 2 RTP Sender See section 5.8.

- Ethernet 1, 2 RTP Receiver See section 5.9.
- Logging Misc See section 5.10.
- Logging SFP See section 5.11.
- Logging FPGA See section 5.12.
- Logging Spigots See section 5.13.
- RollTrack See section 5.14.
- Setup See section 5.15.

#### 5.2.2 Setting Values

Many of the settings within the templates have values, either alpha or numeric.

When setting a value in a field, the value, whether text or a number, must be set by pressing the ENTER key, or clicking the S Save Value button.

Clicking an associated **P** Preset Value button returns the value to the factory default setting.

### 5.3 Information Display

The **Information** display pane appears at the top of each page, and shows basic information on the input, standard and status of the module. The information to be displayed is defined on the **SDI Selection** and **Information Select** panes to the right of the **Information** display.

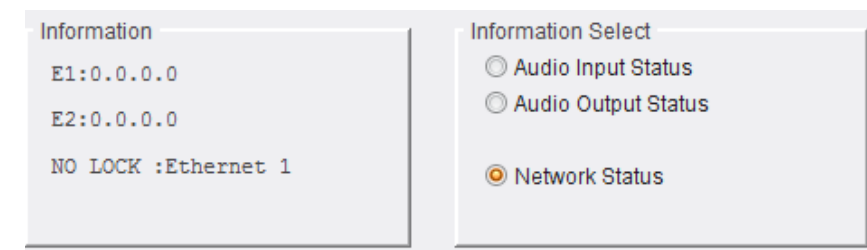

Figure 5 Information and Selection Panes

### 5.3.1 Selecting the Information to Display

• Select the spigots to display data for from the Spigot drop-down list.

|                       |                    | Information        |  |  |
|-----------------------|--------------------|--------------------|--|--|
|                       | =                  | E1:123.12          |  |  |
| on                    |                    | E2:123.12          |  |  |
|                       |                    | NO LOCK            |  |  |
|                       |                    |                    |  |  |
| Ethernet 1 RTP Sender |                    |                    |  |  |
|                       | v                  |                    |  |  |
| Ŧ                     |                    |                    |  |  |
| BNC                   | Pair               | ing                |  |  |
| 9                     | No                 |                    |  |  |
|                       | n<br>r<br>BNC<br>9 | n ENC Pair<br>9 No |  |  |

Figure 6 Spigot Selection

• Select Audio Input Status, Audio Output Status or Network Status from the Information Select pane as required.

The selected information will be displayed on the **Information** display pane.

### 5.4 Spigots

The **Spigots** page displays information for each active spigot. This is presented on a series of dynamically-generated panes, one for each spigot.

Note: The pages shown here may differ from those seen on your particular system, depending on the model and configuration of your IQAMD module.

### 5.4.1 Selecting a Spigot

Note: Connectors are configured as being either input or output spigots by selecting the appropriate firmware version on the **Configuration** page. See section 5.5 for more information.

Click the **Spigots** page to display the Spigots list, and select the spigot to work with.

| Spigots               |     |      | Information |
|-----------------------|-----|------|-------------|
| Configuration         |     | =    | E1:123.12   |
| Time Sync Configurati | on  |      | E2:123.12   |
| Ethernet 1            |     |      | NO LOCK :   |
| Ethernet 2            |     |      |             |
| Ethernet 1 RTP Sende  | r   |      |             |
| en como -             |     | Ŧ    |             |
| Spigot no             |     |      |             |
| 03                    |     |      |             |
| Direction             | BNC | Pair | ing         |
| Output                | 9   | No   |             |
|                       |     |      |             |

Figure 7 Spigot Selection

### 5.4.2 Input Spigots

| Spipots<br>Configuration<br>Time Spinc Configuration<br>Element 1<br>Element 1 RTP Sender                                                  | Information<br>E1:123.123.123.101<br>E2:123.123.123.102<br>NO LOCK :Ethernet 1 | Information Select<br>Audio Input Status<br>Audio Output Status<br>Vetwork Status                                                           |                                                        |
|----------------------------------------------------------------------------------------------------|--------------------------------------------------------------------------------|----------------------------------------------------------------------------------------------------|--------------------------------------------------------|
| Direction BNC Input I Disable Extended Headers                                                                                             | Palning v<br>No v<br>Packet Time Audio Chi<br>125us v 2                        | nnets                                                                                                    | Streaming<br>© Dual<br>© Single<br>© A<br>© B<br>© Orr |
| Audio Status<br>OK                                                                                                    |                                                                                |                                                                                                    | Active Channels 64                                     |
| Primary Flow<br>Current<br>Multicast IP 232 253 1.0<br>Multicast Port 2000<br>Source IP 232 253 0.0<br>Source Port 1234<br>Flow Type Audio | NEW<br>232 253 1 0 P S<br>2000 P S<br>232 253 0 0 P S<br>1234 S<br>Audio T     | Secondary Flow<br>Current<br>Multicast IP 232.253.1.0<br>Multicast Port 2000<br>Source IP 232.253.0.0<br>Source Port 1234<br>Flow Type None | NEW 232253.1.0 P S 2000 232253.0.0 P S 1234 None T     |
| BWs 6440600                                                                                                    | 8025 Packet dropts -<br>0 Enable Flow Stats                                    | Ø                                                                                                    | Take<br>Enable Flow Stats                              |
| TPG Audio Freq 1                                                                                                    | None                                                                           | Audio Freq 2 None 💌                                                                                                    | Audio Mute 🔲                                           |

Figure 8 Typical Input Spigot Page

### 5.4.2.1 Spigot Pane (Input)

The **Spigot** pane provides basic information for the selected spigot, and allows certain parameters to be set.

| Spigot 01               | -              |               |   |                |                              |
|-------------------------|----------------|---------------|---|----------------|------------------------------|
| Direction<br>Input      | BNC 1          | Pairing<br>No |   |                | Streaming<br>Dual<br>Stimule |
| Disable Edended Headers |                | - Packet Time |   | Audio Channels | O A<br>O B                   |
| CI CHARGE EXIGNO        | ou - roeur ( B | 125us         | * | 2              | 0 0#                         |

Figure 9 Input Spigot Pane

The following facilities are available from this pane:

| Option                   | Operation                                                                                                    |  |  |
|--------------------------|----------------------------------------------------------------------------------------------------|--|--|
| Spigot drop-down list    | Select a spigot to work with.                                                                                                    |  |  |
| Direction                | Displays whether spigot is input or output.                                                                                                    |  |  |
| BNC                      | Displays the associated BNC connector.                                                                                                    |  |  |
| Pairing                  | Spigots may be paired to provide redundancy. When in use, spigots 1 & 2, 3 & 4, 5 & 6 etc are paired.                                                                                                    |  |  |
|                          | Options available are:                                                                                                    |  |  |
|                          | • <b>No</b> - do not pair spigots.                                                                                                    |  |  |
|                          | <ul> <li>Auto n - if one spigot fails, traffic will be<br/>automatically switched to the other.</li> </ul>                                                                                                    |  |  |
|                          | • <b>Main</b> <i>n</i> - use the Main spigot. If it fails, traffic will not be switched.                                                                                                    |  |  |
|                          | • <b>Redundant</b> <i>n</i> - use the Redundant spigot. If it fails, traffic will not be switched.                                                                                                    |  |  |
|                          | Where <i>n</i> is the even spigot number.                                                                                                    |  |  |
| Disable Extended Headers | Extended header operation can be disabled for TR-03/TR-04 compatibility. Enable the <b>Disable Extended Headers</b> checkbox to disable the extended headers.                                                         |  |  |
| Packet Time              | Select the packet time appropriate for your system. See AES67-2015: Standard for Audio Applications of Networks - High-Performance Streaming Audio-Over-IP Interoperability for more information.                     |  |  |
| Audio Channels           | Select the number of channels to be contained within each AES67 packet. See AES67-2015: Standard for Audio Applications of Networks - High-Performance Streaming Audio-Over-IP Interoperability for more information. |  |  |
| Streaming                | Select the Ethernet connectors to use for this spigot. This will also determine the bandwidth to be used. Options are:                                                                                                |  |  |
|                          | • <b>Dual</b> - use both Ethernet connectors, and so all available bandwidth.                                                                                                    |  |  |
|                          | <ul> <li>Single - use either Ethernet connector, and so half<br/>of the available bandwidth.</li> </ul>                                                                                                    |  |  |
|                          | • <b>A</b> or <b>B</b> - use one particular Ethernet connector, and so half of the available bandwidth.                                                                                                    |  |  |
|                          | <ul> <li>Off - do not use an Ethernet connector for this spigot.</li> </ul>                                                                                                    |  |  |

### 5.4.2.2 Flow Pane (Input)

The **Flow** pane allows multicast IP and port details to be defined for the selected spigot. Stats for the spigot can also be enabled from here.

|                | Current     | NEW         |                   |    |     |
|----------------|-------------|-------------|-------------------|----|-----|
| Multicast IP   | 232.253.1.0 | 232.253.1.0 |                   | Р  | S   |
| Multicast Port | 2000        | 2000        |                   | P  | S   |
| Source IP      | 232.253.0.0 | 232.253.0.0 |                   | P  | S   |
| Source Port    | 1234        | 1234        |                   | Р  | S   |
| Flow Type      | Audio       | Audio       | •                 |    |     |
|                |             |             |                   |    |     |
|                |             |             |                   | Та | ike |
| Bit/c          | - Packet/s  |             | - Packet drop/s - |    |     |
| 6440600        | 8           | 025         |                   |    |     |

Figure 10 Input Flow Pane

#### Setting Multicast Details

To set multicast details:

- Enter IP and port details as required.
- Select Audio from the Flow Type drop-down menu.
- Click Packetizer Stats to view network statistics for an outgoing flow, if required.
- Click **S** to save the details.
- Click **Take** to implement the changes.

In order to provide redundancy, Primary and Secondary flows are available.

### Flow Type

Allows traffic through the spigot to be suspended. Select **None** to stop the flow of data, and **Audio** to start it again.

### 5.4.2.3 The TPG Pane

The **TPG** pane provides controls for the audio test tone generator.

Select an audio frequency for each TPG from the drop-down lists.

Note: The TPGs can either be both on or both off. Selecting **None** from either list will silence both TPGs.

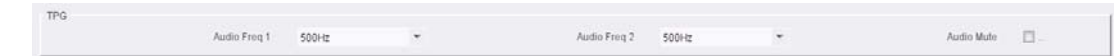

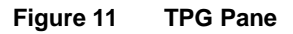

### 5.4.3 Output Spigots

| Ethernet 2<br>Ethernet 1 RTP Sender                                                                                                    | E2:123.123.123.102<br>NO LOCK :Ethernet 1                  |                               | Audio Output Status     Network Status                                                                                                    |                                                                          |                                              |
|----------------------------------------------------------------------------------------------------|------------------------------------------------------------|-------------------------------|----------------------------------------------------------------------------------------------------|--------------------------------------------------------------------------|----------------------------------------------|
| Direction BNC 9                                                                                                    | Pairing .                                                  | MADI Channels<br>© 64<br>© 56 | Mate / Break Mode<br>Mate before Break<br>Audio Delay                                                                                                    | • P 0 ms                                                                 | Streaming<br>Dual<br>Single<br>A<br>B<br>Off |
| Audio Status<br>FAILED                                                                                                    |                                                            |                               |                                                                                                    | Active                                                                   | Channels 0                                   |
| Primary Flow                                                                                                    |                                                            | Secondar                      | y Flow                                                                                                    |                                                                          |                                              |
| Current<br>Multicast IP 232.253.1.0<br>Multicast IP 01 2000<br>Source IP 232.253.0.0<br>Source Port 1234<br>Flow Type Audio<br>Status Source MAC<br>Audio No of Chis Auto | NEW 232 253 1 0 2008 232 253 0 0 1234 Audio   MAC  Auto  X | P<br>P<br>P<br>S<br>S<br>Take | Current<br>Multicast IP 232.253.1.0<br>Multicast Port 2000<br>Source IP 232.253.0.0<br>Source Port 1234<br>Flow Type None<br>Status Source MAC<br>udio No of Chis Auto | NEW<br>232 253 1 0<br>2008<br>232 253 0 0<br>1234<br>None<br>MAC<br>Auto | P S<br>P S<br>S<br>V<br>Take                 |

Figure 12 Typical Output Spigot Page

### 5.4.3.1 Spigot Pane (Output)

The **Spigot** pane provides basic information for the selected spigot, and allows certain parameters to be set.

| Spigot 09 | -   |         |   |                                        |                   |                 |
|-----------|-----|---------|---|----------------------------------------|-------------------|-----------------|
| Direction | BNC | Pairing |   | MADI Channels                          | Make / Break Mode | Streaming       |
| Output    | 9   | No      | • | <ul> <li>9 64</li> <li>○ 56</li> </ul> | Make before Break | Dual     Single |
|           |     |         |   |                                        | Audio Delay       | 0B              |
|           |     |         |   |                                        | P 0 ms            | 0.04            |

#### Figure 13 Output Spigot Pane

| Option                | Operation                                                                                                    |
|-----------------------|----------------------------------------------------------------------------------------------------|
| Spigot drop-down list | Select a spigot to work with.                                                                                                    |
| Direction             | Displays whether spigot is input or output.                                                                                                    |
| BNC                   | Displays the associated BNC connector.                                                                                                    |
| Pairing               | Select whether or not channels should be paired to provide redundancy.                                                                                                    |
| MADI Channels         | Select the number of MADI channels to use. See<br>AES67-2015: Standard for Audio Applications of Networks -<br>High-Performance Streaming Audio-Over-IP Interoperability<br>for more information. |

The following facilities are available from this pane:

| Option          | Operation                                                                                                    |  |  |  |
|-----------------|----------------------------------------------------------------------------------------------------|--|--|--|
| Make/Break Mode | Specifies how changes to an output's destination will be made.                                                                                                    |  |  |  |
|                 | • <b>Make before Break</b> causes the new destination to buffer data before connection to the previous destination is broken; this results in a smoother transition, but requires more bandwidth. |  |  |  |
|                 | <ul> <li>Break before Make simply swaps the output's<br/>destination without buffering.</li> </ul>                                                                                                |  |  |  |
|                 | Select the required mode from the drop-down list.                                                                                                    |  |  |  |
| Audio Delay     | Move the slider to set an <b>Audio Delay</b> as required. Click <b>P</b> to return to the preset default value.                                                                                   |  |  |  |
| Streaming       | Select the Ethernet connectors to use for this spigot. This will also determine the bandwidth to be used. Options are:                                                                            |  |  |  |
|                 | <ul> <li>Dual - use both Ethernet connectors, and so all<br/>available bandwidth.</li> </ul>                                                                                                    |  |  |  |
|                 | • <b>Single</b> - use either Ethernet connector, and so half of the available bandwidth.                                                                                                    |  |  |  |
|                 | • <b>A</b> or <b>B</b> - use one particular Ethernet connector, and so half of the available bandwidth.                                                                                           |  |  |  |
|                 | <ul> <li>Off - do not use an Ethernet connector for this spigot.</li> </ul>                                                                                                    |  |  |  |

### 5.4.3.2 Flow Pane (Output)

The **Flow** pane allows multicast IP/port details to be defined for the selected spigot. Status source and the number of audio channels can also be set here.

|                 | Current     | NEW         |   |    |    |
|-----------------|-------------|-------------|---|----|----|
| Multicast IP    | 232.253.1.0 | 232.253.1.0 |   | P  | S  |
| Multicast Port  | 2008        | 2008        |   | Р  | S  |
| Source IP       | 232.253.0.0 | 232.253.0.0 |   | Р  | S  |
| Source Port     | 1234        | 1234        |   | Р  | S  |
| Flow Type       | Audio       | Audio       | ~ |    |    |
| Status Source   | MAC         | MAC         |   | Та | ko |
| Audio No of Chs | Auto        | Auto        | • | Id | Ke |
|                 |             |             |   |    |    |

Figure 14 Output Spigot Flow Pane

### Setting Multicast Details

To set multicast details:

- Enter Multicast IP and port details as required.
- Make a selection from the **Flow Type** drop-down menu, if required.
- Status Source will generally be set to MAC, meaning that the data flowing through the spigot will be sent onwards over IP. Setting this option to Loopback will prevent

the data from reaching the IP network. This can be useful when performing diagnostic tests etc.

- If using extended headers, select **Auto** from the **Audio No of Chs** drop-down list. If the **Disable Extended Headers** feature is in use (see section 5.4.2.1), set the number of audio channels to match the source audio.
- Click **Enable Flow Stats** to display bits per second, packets per second, and the number of packets dropped per second.
- Click **S** to save the details, or **P** to return to the preset default value.
- Click **Take** to implement the changes.

In order to provide redundancy, Primary and Secondary flows are available.

## 5.5 Configuration

The **Configuration** page allows basic module parameters to be set.

| Configuration<br>Time Sync Configuration<br>Ethernet 1<br>Ethernet 2<br>Ethernet 1 RTP Sender<br>Ethernet 1 RTP Receiver | ► Information<br>E1:0.0.0<br>E2:0.0.0.0   |                      |            | Information Select<br>O Audio Input St<br>O Audio Output S<br>O Network Statu | t<br>tatus<br>Status<br>JS |
|----------------------------------------------------------------------------------------------------|-------------------------------------------|----------------------|------------|-------------------------------------------------------------------------------|----------------------------|
| MADI IO                                                                                                    | Genlock                                   | GUID                 |            |                                                                               |                            |
| 8 In - 8 Out                                                                                                    | Status Freerun                            | Domain               | {19238008- | 1DD3-1182-8288-00                                                             | 2370002A42}                |
|                                                                                                    |                                           |                      | Current    | NEW                                                                           |                            |
|                                                                                                    | Туре                                      |                      | 101        | 101                                                                           | Take                       |
|                                                                                                    | Network                                   | Interface Configurat | lion       |                                                                               |                            |
| 10/have Are I                                                                                                    | Chassis Reference A                       | Ethernet 1:          | 0.0.0.0    |                                                                               |                            |
| vvnere Am I                                                                                                    | Chassis Reference B     Ereerun           | Ethernet 2:          | 0.0.0.0    |                                                                               |                            |
|                                                                                                    |                                           |                      |            |                                                                               |                            |
| Card Firmware                                                                                                    |                                           |                      |            |                                                                               |                            |
| Current                                                                                                    |                                           |                      |            |                                                                               |                            |
| MADI 8+8 Dual Interrupt                                                                                                  |                                           |                      |            |                                                                               | 9999-55A0DEB6.tib          |
| Card must be restarted befor                                                                                             | re changes to firmware will become active |                      |            |                                                                               | *<br>=                     |
| Software Version                                                                                                    |                                           |                      |            |                                                                               |                            |
| Current                                                                                                    |                                           |                      |            |                                                                               |                            |
| 8.0.11::0.4.6                                                                                                    |                                           |                      |            |                                                                               |                            |
| NEW<br>8.0. 11::0.4.6                                                                                                    |                                           |                      | _          |                                                                               |                            |
| Card must be restarted befor                                                                                             | re changes to software will become active |                      |            |                                                                               |                            |

Figure 15 Configuration Page

| Option     | Operation                                                                                                    |  |  |  |  |
|------------|----------------------------------------------------------------------------------------------------|--|--|--|--|
| MADI IO    | Displays how input and output spigots are currently configured. See <i>Card Firmware/Software Version</i> , below, for information on how to change this. |  |  |  |  |
| Where Am I | Causes the front-edge LEDs to flash, allowing the module to be located.                                                                                   |  |  |  |  |
| Genlock    | Select Genlock type:                                                                                                    |  |  |  |  |
|            | • <b>Network</b> - click to select PTP.                                                                                                    |  |  |  |  |
|            | <ul> <li>Chassis Reference A/B - click to select an<br/>on-chassis reference.</li> </ul>                                                                  |  |  |  |  |
|            | • Freerun - click to allow free running.                                                                                                    |  |  |  |  |
| GUID       | Displays the absolute unique identifier associated with the IQAMD module.                                                                                 |  |  |  |  |

The following facilities are available from this page:

| Option                            | Operation                                                                                                    |
|-----------------------------------|----------------------------------------------------------------------------------------------------|
| Domain                            | RollCall+ uses domains to partition a network; only nodes<br>on the same domain can communicate with one another. A<br>domain is uniquely identified with a number and a friendly<br>name/alias.<br>Set an ID as required, then press <b>Take</b> to confirm the<br>change.                                                                                                    |
| Interface Configuration           | Displays the IP address for each of the Ethernet interfaces.                                                                                                    |
| Card Firmware/Software<br>Version | Each software version contains multiple firmware images.<br>These provide different spigot input/output and flow<br>standard combinations. Select the firmware which provides<br>the required combination of inputs, outputs and flow<br>standards from the list displayed on the <b>Firmware</b> pane.<br><b>Note: Restore</b> and <b>Restart</b> buttons are displayed only when<br>an item not currently installed is selected. |
|                                   | The <b>Software Version</b> pane displays the last few software releases, allowing you to roll back to a previous version if required.                                                                                                    |
|                                   | After making changes, click <b>Take</b> to restart the module and implement the changes.                                                                                                    |

## 5.6 Time Sync Configuration

The **Time Sync Configuration** page provides the necessary controls to select the source used for synchronizing the flows and configure any properties associated with the associated source.

| Time Sync Configuration<br>TPG<br>Ethernet 1<br>Ethernet 2<br>Ethernet 2 RTP Sender<br>Ethernet 2 RTP Receiver | Information<br>E1:123.123.123.101<br>E2:123.123.123.102<br>NO LOCK :Ethernet 1          |                                     | Information Select<br>Audio Input Status<br>Audio Output Status<br>Network Status |
|----------------------------------------------------------------------------------------------------|-----------------------------------------------------------------------------------------|-------------------------------------|-----------------------------------------------------------------------------------|
| Time Sync Mode<br>PTP Multicast<br>PTP Unicast<br>NTP<br>Freerun                                               | NTP Configuration<br>NTP Server 1<br>NTP Server 2<br>NTP Server 3                       | Current<br>172.31.1.53              | NEW<br>172.31.1.53                                                                |
| PTP Network Interface  Ethernet 1  Ethernet 2  Ethernet Front                                                  | PTP Configuration<br>PTP Domain<br>PTP Delay Request Frequency<br>PTP Multicast Address | Current<br>0<br>Auto<br>224.0.1.129 | NEW<br>0<br>Auto<br>224.0.1.129                                                   |
| Show Status                                                                                                    | Save Settings                                                                           | Re                                  | store Restart                                                                     |

### Figure 16 Time Sync Configuration Page

| Option                | Operation                                                                                                    |
|-----------------------|----------------------------------------------------------------------------------------------------|
| Time Sync Mode        | Click a radio button to select the required mode. Note that<br>the PTP options require a grandmaster clock to be present<br>in the system.                                                             |
| NTP Configuration     | To add an NTP server, enter the server's IP address in to the <b>New</b> field.                                                                                                    |
| PTP Network Interface | Click check boxes to select the required network interface.                                                                                                    |
| PTP Configuration     | Select values from the <b>PTP Domain</b> and <b>PTP Delay</b><br><b>Request Frequency</b> drop-down lists, as required. Type the<br>appropriate IP number into the <b>PTP Multicast</b> address field. |
| Show Status           | Check the <b>Show Status</b> checkbox to display status information. See section 5.6.1.                                                                                                    |
| Save Settings         | Displayed only if settings on this page are changed. Clicking <b>Restore</b> will discard the changes, while clicking <b>Restart</b> will implement the changes and reboot the module.                 |

The following facilities are available from this page:

### 5.6.1 Status

Displays important system status information on a single convenient panel.

| Status            |                     |                   |                | 1       |
|-------------------|---------------------|-------------------|----------------|---------|
| Network Interface | Ethernet 2          |                   |                |         |
| PTP Grandmaster   | 08:00:11-FF:FE:21:F |                   |                |         |
|                   |                     |                   |                | Std Dev |
| Clock Identity    | Free-Running        | Av Delay          | +0.0nS         | +0.0nS  |
| Clock Status      | NO LOCK             | Av Error          | +0.0nS         | +0.0nS  |
| Last Lock         |                     | Sync Interval     | 1s             |         |
| Lost Lock         |                     | Request Interval  | 1s             |         |
|                   |                     |                   |                |         |
| 1 Step Syncs      | 0                   | Synchronisations  | 0              |         |
| 2 Step Syncs      | 0                   | Message Timeouts  | 0              |         |
| Follow Ups        | 0                   | Clock Blips       | 0              |         |
| Delay Requests    | 0                   | Delay Blips       | 0              |         |
| Delay Responses   | 0                   |                   |                |         |
| Announcement      | 0                   |                   |                |         |
|                   |                     |                   |                |         |
| Version Errs      | 0                   | FollowUp OoS Errs | 0              |         |
| Unknown Msgs      | 0                   | FollowUp Id Errs  | 0              |         |
| Length Errs       | 0                   | Response OoS Errs | 0              |         |
| Unexpected 2 Step | 0                   | Response Id Errs  | 0              |         |
| RX Timestamp Errs | 0                   |                   |                |         |
| TX Timestamp Errs | 0                   |                   | Reset Counters |         |
|                   |                     |                   |                |         |

### Figure 17 Time Sync Status

The following information is available from this panel:

| Field             | Description                                                                                                    |
|-------------------|----------------------------------------------------------------------------------------------------|
| Network Interface | Name of interface currently being monitored for PTP sync messages.                                                                                                    |
|                   | If no sync messages are found, the interface will switch to<br>the next available until messages are found. Interfaces<br>are checked as per the PTP Network Interface settings. |
|                   | Valid values are:                                                                                                    |
|                   | Ethernet 1                                                                                                    |
|                   | Ethernet 2                                                                                                    |
|                   | Ethernet Front:                                                                                                    |
| PTP Grandmaster   | Grandmaster ID number.                                                                                                    |

| Field          | Description                                                                                                    |
|----------------|----------------------------------------------------------------------------------------------------|
| Clock Identity | ID number of PTP clock being used for synchronization.<br>This is not necessarily the grandmaster clock, as there<br>can be intermediate clocks between the grandmaster and<br>the card, depending on network configuration. |
|                | Valid values are:                                                                                                    |
|                | <ul> <li>Waiting for Announce Message: No announce<br/>messages have been received since booting the<br/>card.</li> </ul>                                                                                                    |
|                | <ul> <li>NTP: PTP time sync mode is set to NTP, i.e. the<br/>card clock is synchronized to an NTP clock<br/>(generally less precise than PTP).</li> </ul>                                                                    |
|                | • Free Running: PTP time sync mode is set to free-run, i.e. the card is using its own clock with no reference to any other source.                                                                                           |
| Clock Status   | Valid values are:                                                                                                    |
|                | <ul> <li>LOCK: Difference between grandmaster and<br/>Local clocks is&gt; 1ms.</li> </ul>                                                                                                    |
|                | <ul> <li>NO LOCK: Difference between grandmaster and<br/>Local clocks &lt; 1ms.</li> </ul>                                                                                                    |
|                | <ul> <li>??? or Unknown: Status is indeterminate as no recent sync message has been received.</li> </ul>                                                                                                    |
| Last Lock      | Time when card last entered <b>LOCKED</b> state, in the format<br>yyyy-mm-dd hh:mm:ss.                                                                                                    |
| Lost Lock      | Time when card last exited <b>LOCKED</b> state, in the format <i>yyyy-mm-dd hh:mm</i> :ss.                                                                                                    |
| Av Delay       | Average network delay time between the card and the clock sending the synchronization messages. This should be relatively constant, and is dependant on network configuration.                                               |
|                | Valid values are:                                                                                                    |
|                | • <b>xxxx.x ns</b> : Average network delay.                                                                                                    |
|                | <ul> <li>+++++++: Average network delay between card<br/>and GM is &gt; +9s.</li> </ul>                                                                                                    |
|                | <ul> <li>: Average network delay between card<br/>and GM is &gt; -9s.</li> </ul>                                                                                                    |
|                | The standard deviation for this should be a low number, as the network delay is expected to be constant.                                                                                                    |

| Field            | Description                                                                                                    |  |  |
|------------------|----------------------------------------------------------------------------------------------------|--|--|
| Av Error         | The current difference between the card's time and the grandmaster time. This should be close to zero once the card has synchronized.                           |  |  |
|                  | Valid values are:                                                                                                    |  |  |
|                  | • <b>xxxx.x ns</b> : Current difference between the card's time and the grandmaster time.                                                                       |  |  |
|                  | <ul> <li>+++++++: Time difference between the card and<br/>the grandmaster is &gt; +9s.</li> </ul>                                                              |  |  |
|                  | <ul> <li>: Time difference between the card and<br/>the grandmaster is &gt; -9s.</li> </ul>                                                                     |  |  |
|                  | The standard deviation for this should be close to zero once synchronized.                                                                                      |  |  |
| Sync Interval    | Expected interval between sync messages as set by the grandmaster.                                                                                              |  |  |
| Request Interval | Minimum interval between delay request messages.                                                                                                    |  |  |
|                  | If the <b>PTP Delay Request</b> setting is set to <b>AUTO</b> , the request interval will be set by the grandmaster.                                            |  |  |
|                  | If the <b>PTP Delay Request</b> is not set to <b>AUTO</b> , then the request interval will be as the <b>PTP Delay Request</b> setting.                          |  |  |
| 1 Step Syncs     | Number of single-step sync messages received.                                                                                                    |  |  |
|                  | Depending on grandmaster configuration, this could be<br>zero or the count could increase steadily. It should be zero<br>if the grandmaster is set to two step. |  |  |
| 2 Step Syncs     | Number of two-step sync messages received.                                                                                                    |  |  |
|                  | Depending on grandmaster configuration, this could be<br>zero or the count could increase steadily. It should be zero<br>if the grandmaster is set to one step. |  |  |
| Follow Ups       | Number of follow up messages.                                                                                                    |  |  |
|                  | Should keep in step with the two-step count.                                                                                                    |  |  |
| Delay Requests   | Number of network delay requests sent to the grandmaster.                                                                                                    |  |  |
| Delay Responses  | Number of network delay responses received from the grandmaster.                                                                                                |  |  |
|                  | Should keep in step with the delay request count.                                                                                                    |  |  |
| Announcements    | Number of announcement messages received.                                                                                                    |  |  |
| Synchronizations | Number of times card has entered LOCK since booting.                                                                                                    |  |  |
| Message Timeouts | Number of times the card has not received any messages during the 2-second time-out period.                                                                     |  |  |
|                  | If this number counts up, it suggests a failed network or PTP clock.                                                                                            |  |  |
| Clock Blips      | Number of times the clock has been out by more than +/-<br>300ns while locked, or the clock has appeared to run<br>backwards                                    |  |  |
| Delay Blips      | Number of times the network delay has varied by more than +/- 20% of the previous value.                                                                        |  |  |

| Field               | Description                                                                                                    |
|---------------------|----------------------------------------------------------------------------------------------------|
| Version Errors      | Message version number doesn't match a supported version.                                                                           |
|                     | Currently, only PTP V2 is supported.                                                                                                |
| Unknown Msgs        | Messages received correctly, but whose content is not supported                                                                     |
| Length Errs         | Message received but message length is incorrect.                                                                                   |
| Unexpected 2 Step   | Counts number of follow up messages received when sync messages indicate one-step mode is being used.                               |
|                     | If this is non-zero, check for multiple grandmasters on the network.                                                                |
| RX Timestamp Errors | Counts the number of messages received where the software sequence ident does not match that reported by the hardware.              |
|                     | Should be zero.                                                                                                    |
| TX Timestamp Errors | Counts the number of delay responses received where<br>the software sequence ident does not match that reported<br>by the hardware. |
|                     | Should be zero.                                                                                                    |
| FollowUp OoS Errs   | Counts the number of follow ups where the software sequence ident does not match that reported by the hardware.                     |
|                     | Should be zero.                                                                                                    |
| FollowUp ID Errs    | Counts the number of follow up messages received from a different clock to the one sending the sync messages.                       |
|                     | If this is non-zero, check for multiple grandmasters on the network.                                                                |
| Response OoS Errs   | Counts the number of responses where the software sequence ident does not match that reported by the hardware.                      |
|                     | Should be zero.                                                                                                    |
|                     |                                                                                                    |

### 5.6.2 Histogram

Located to the right of the **Status** panel, the Histogram provides a graphical representation of the distribution of differences between the card's clock and the PTP grandmaster clock. Every time the clock difference is recalculated, the relevant bar is incremented. A correctly functioning system will show a distinct peak around the 0ns level.

| Histogram         |                  |
|-------------------|------------------|
| -50000ns          |                  |
| -25000ns          |                  |
| Ons               |                  |
| 25000ns           |                  |
| 50000ns           |                  |
|                   |                  |
| Bin = 5000nS Tota | Zoom In Zoom Out |

Figure 18 Time Sync Status Information - Histogram

### 5.7 Ethernet 1, 2

The **Ethernet** pages show details and status for each network interface. The IQAMD defaults to use of DHCP, but this can be overridden and a static IP address defined if required.

| Ethernet 1<br>Ethernet 2<br>Ethernet 1 RTP Sender<br>Ethernet 1 RTP Receiver<br>Ethernet 2 RTP Sender<br>Ethernet 2 RTP Receiver | E<br>E            | Information<br>E1:0.0.0.0<br>E2:0.0.0.0 |                             |         | Information Select Audio Input Status Audio Output Status O Audio Output Status O Network Status |
|----------------------------------------------------------------------------------------------------|-------------------|-----------------------------------------|-----------------------------|---------|--------------------------------------------------------------------------------------------------|
| Ethernet                                                                                                    |                   |                                         |                             |         |                                                                                                  |
| Rear - mit0                                                                                                    | Current           | New Static                              |                             |         |                                                                                                  |
| IP Address                                                                                                    | 0.0.0.0           |                                         | S                           |         | Restart                                                                                          |
| Default Gateway                                                                                                    | Not Found         |                                         | S                           |         |                                                                                                  |
| Subnet Mask                                                                                                    | 255.0.0.0         |                                         | S                           |         | New Mode                                                                                         |
| MAC Address                                                                                                    | 00:23:70:00:2A:43 |                                         |                             |         | O DHCP                                                                                           |
| Mode                                                                                                    | DHCP              |                                         |                             |         | ○ Static                                                                                         |
| Link Status                                                                                                    | DOWN              |                                         |                             |         |                                                                                                  |
| SFP Cage                                                                                                    | MISSING           | DHCP / Static IP CI                     | hanges take effect on resta | rt      |                                                                                                  |
|                                                                                                    |                   |                                         |                             |         |                                                                                                  |
| All Traffic                                                                                                    |                   |                                         |                             |         |                                                                                                  |
|                                                                                                    | Gb/s              |                                         | Used %                      | Free %  | Enable Stats                                                                                     |
| Capacity                                                                                                    |                   |                                         |                             |         |                                                                                                  |
|                                                                                                    |                   |                                         |                             |         |                                                                                                  |
| Sender                                                                                                    | 10                |                                         | -                           | -       |                                                                                                  |
| Receiver                                                                                                    | 10                |                                         | -                           | -       |                                                                                                  |
|                                                                                                    |                   |                                         |                             |         |                                                                                                  |
| CPU Traffic                                                                                                    |                   |                                         |                             |         |                                                                                                  |
|                                                                                                    |                   | Sent                                    |                             |         | Received                                                                                         |
| Total Unicast Packets                                                                                                    |                   | -                                       | Total Unicast Pa            | ckets   | -                                                                                                |
| Total Broadcast Packets                                                                                                    |                   | -                                       | Total Broadcast I           | Packets |                                                                                                  |
| Total Multicast Packets                                                                                                    |                   | -                                       | Total Multicast Pa          | ackets  | -                                                                                                |
| Total Bytes                                                                                                    |                   | -                                       | Total Bytes                 |         |                                                                                                  |
|                                                                                                    |                   |                                         |                             |         |                                                                                                  |
| Bytes / sec                                                                                                    |                   | -                                       | Bytes / sec                 |         | -                                                                                                |
|                                                                                                    |                   |                                         |                             |         |                                                                                                  |
|                                                                                                    |                   |                                         |                             |         |                                                                                                  |
|                                                                                                    |                   |                                         |                             |         |                                                                                                  |
|                                                                                                    |                   |                                         |                             |         |                                                                                                  |
|                                                                                                    |                   |                                         |                             |         |                                                                                                  |

Figure 19 Ethernet Page

### 5.7.1 The Ethernet Pane

The Ethernet pane displays details of the currently selected network interface, and allows static IP addresses to be defined. Enter information as required, then click **S** to save. New settings are applied when **Restart** is clicked.

### 5.7.2 The All Traffic/CPU Traffic Panes

Click the **Enable Stats** check box to display information on traffic through the module.

### 5.8 Ethernet 1, 2 RTP Sender

The **Ethernet RTP Sender** page display the amount of data required and the amount actually transmitted, on a spigot-by-spigot basis. Units are megabits per second. Click **Enable Stats** to display the values.

| Ethernet 1 RTP<br>Ethernet 1 RTP<br>Ethernet 2 RTP<br>Ethernet 2 RTP<br>Logging - Misc<br>Logging - SFP | Sender<br>Receiver<br>Sender<br>Receiver |             | Information<br>E1:0.0.0.0<br>E2:0.0.0.0 |  | Information Select<br>Audio Input Status<br>Audio Output Status<br>Network Status |
|----------------------------------------------------------------------------------------------------|------------------------------------------|-------------|-----------------------------------------|--|-----------------------------------------------------------------------------------|
| RTP Sender                                                                                              | Total Bytes / sec                        | Required    | Transmitted<br>-                        |  |                                                                                   |
| [                                                                                                    | Spigot<br>Spigot 1                       | Bytes / sec | Bytes / sec<br>-                        |  |                                                                                   |
| [                                                                                                    | Spigot 2                                 | -           |                                         |  |                                                                                   |
| [                                                                                                    | Spigot 4                                 | ·           |                                         |  |                                                                                   |
|                                                                                                    | Spigot 5                                 |             |                                         |  |                                                                                   |

Figure 20 Ethernet RTP Sender Page

### 5.9 Ethernet 1, 2 RTP Receiver

The **Ethernet RTP Receiver** pages display the amount of data required and the amount actually received, plus details of packet loss, on a spigot-by-spigot basis. Units are megabits per second. Click **Enable Stats** to display the values.

| Ethernet 1 Ethernet 2<br>Ethernet 1 RTP Sender<br>Ethernet 1 RTP Receiver<br>Ethernet 2 RTP Sender<br>Ethernet 2 RTP Receiver | Information<br>IN: FXXXXXXX<br>IN:<br>IN: |                  |             | Information Select |
|----------------------------------------------------------------------------------------------------|-------------------------------------------|------------------|-------------|--------------------|
| RTP Receiver                                                                                                    |                                           |                  |             | 1                  |
| Total Received RTP Rate (Mbs)                                                                                                 |                                           | Enable Stats     |             |                    |
| Total Neterveu NTT F M Nate                                                                                                   | -                                         |                  |             |                    |
| RTP Sequence Discontinuity Rate                                                                                               |                                           |                  |             |                    |
|                                                                                                    |                                           | Clear Count      |             |                    |
|                                                                                                    |                                           |                  |             |                    |
| Unwanted Mulitcast Traffic                                                                                                    |                                           |                  |             | 1                  |
|                                                                                                    |                                           |                  |             |                    |
| Muliticast Drop Rate (Mbs) -                                                                                                  | Mullticast Drop Pkt R                     | ate -            |             |                    |
| Last Few Dropped Packets                                                                                                    |                                           |                  |             |                    |
| Source IP Source Port                                                                                                    | Destination IP                            | Destination Port | Packet Type |                    |
|                                                                                                    |                                           | -                |             |                    |
|                                                                                                    | -                                         | -                | -           |                    |
|                                                                                                    |                                           |                  |             |                    |
|                                                                                                    | -                                         | -                | -           |                    |
|                                                                                                    | -                                         | -                | -           |                    |

Figure 21 Ethernet RTP Receiver Page

### 5.10 Logging - Misc

Information on several parameters can be made available to a logging device connected to the RollCall network. Each logging page comprises three columns:

- **Log Enable** Select the check boxes that correspond to the parameters for which log information should be collected.
- Log Field Displays the name of the logging field.
- Log Value Displays the current log value.

| Ethernet 1 RTP Receiver<br>Ethernet 2 RTP Sender<br>Ethernet 2 RTP Receiver<br>Logging - Misc<br>Logging - SPP<br>Logging - Fpga<br>Logging Misc | Information<br>E1:172.19.164.143<br>E2:172.19.166.143<br>F0:0.0.0.0<br>LOCKED :Ethernet 1 | Information Select<br>Audio Input Status<br>Audio Output Status<br>Network Status |
|----------------------------------------------------------------------------------------------------|-------------------------------------------------------------------------------------------|-----------------------------------------------------------------------------------|
| Log Enable                                                                                                    | Log Field                                                                                 | Log Value                                                                         |
|                                                                                                    |                                                                                           |                                                                                   |
| Serial Number                                                                                                    | SN=                                                                                       | \$56072637                                                                        |
| OS Version                                                                                                    | OS_VERSION=                                                                               | QNX 6.5                                                                           |
| Ø Build No.                                                                                                    | BUILD_NUMBER=                                                                             | 0.4.191                                                                           |
| Hardware Ver.                                                                                                    | HARDWARE_VERSION=                                                                         | RMIX401A                                                                          |
| Hardware Mod.                                                                                                    | HARDWARE_MOD=                                                                             | 0                                                                                 |
| Firmware Version                                                                                                    | FIRMWARE_VERSION=                                                                         | B620F66B                                                                          |
| Up Time                                                                                                    | UPTIME=                                                                                   | 019:23:36:00                                                                      |
| RollTracks                                                                                                    | ROL_STATES=                                                                               | Disabled                                                                          |
| 🖉 Rear ID                                                                                                    | REAR_ID=                                                                                  | 9                                                                                 |
| Power Usage                                                                                                    | POWER_USAGE=                                                                              | 37.5                                                                              |
| 🖉 Rear Status                                                                                                    | REAR_STATUS=                                                                              | ок                                                                                |
| Slot Width                                                                                                    | SLOT_WIDTH=                                                                               | 2                                                                                 |
| Slot Start                                                                                                    | SLOT_START=                                                                               | 9                                                                                 |
| Temperature Sensor                                                                                                    | TEMP_1_NAME=                                                                              | CPU                                                                               |
| I Temperature                                                                                                    | TEMP_1_CELSIUS=                                                                           | 46.27                                                                             |
| Reference Source                                                                                                    | REFERENCE_1_SOURCE=                                                                       | Network                                                                           |
| Reference State                                                                                                    | REFERENCE_1_STATE=                                                                        | WARN:NO LOCK                                                                      |
| 🔽 Time Sync Mode                                                                                                    | TIMESYNC_1_MODE=                                                                          | PTP Unicast                                                                       |
| Time Sync Network Interface                                                                                                    | TIMESYNC_1_NETWORK=                                                                       | Ethernet 1                                                                        |
| Ime Sync Clock Identity                                                                                                    | TIMESYNC_1_CLOCK_ID=                                                                      | 08:00:11-FF:FE:21:F                                                               |
| Ime Sync Clock State                                                                                                    | TIMESYNC_1_CLOCK_STATE=                                                                   | OK:LOCKED                                                                         |
| 🕼 Time Sync Average Delay                                                                                                    | TIMESYNC_1_AVG_DELAY=                                                                     | +13.1uS                                                                           |
| Ime Sync Std Dev Delay                                                                                                    | TIMESYNC_1_STDV_DELAY=                                                                    | +28.3nS                                                                           |
| Time Sync Average Error                                                                                                    | TIMESYNC_1_AVG_ERROR=                                                                     | -57.7nS                                                                           |
| Ime Sync Std Dev Error                                                                                                    | TIMESYNC_1_STDV_ERROR=                                                                    | +35.8nS                                                                           |
| 🗹 Time Sync Grandmaster                                                                                                    | TIMESYNC_1_GRANDMASTER=                                                                   | 08:00:11-FF:FE:21:F                                                               |
| Time Sync Last Lock                                                                                                    | TIMESYNC_1_LAST_LOCK=                                                                     | 2016-12-23 14:16:02                                                               |
| Ime Sync Synchronisations                                                                                                    | TIMESYNC_1_SYNCHRONISATIONS=                                                              | 1                                                                                 |
| I Ethernet 1 Name                                                                                                    | LAN_PORT_1_NAME=                                                                          | Ethernet 1                                                                        |
| V Ethernet 1 Speed                                                                                                    | LAN_PORT_1_SPEED=                                                                         | 10Gb/s                                                                            |
| Ethernet 1 IP Address                                                                                                    | LAN_PORT_1_IPADDRESS=                                                                     | 172.19.164.143                                                                    |
| Ethernet 1 MAC Address                                                                                                    | LAN_PORT_1_MACADDRESS=                                                                    | 00:23:70:00:36:73                                                                 |
| Ethernet 1 State                                                                                                    | LAN_PORT_1_STATE=                                                                         | WARN:Inactive                                                                     |
| Ethernet 1 Traffic In                                                                                                    | LAN_PORT_1_TRAFFIC_IN=                                                                    | 0.3 Mb/s                                                                          |
| Ethernet 1 Traffic Out                                                                                                    | LAN_PORT_1_TRAFFIC_OUT=                                                                   | 0.0 Mb/s                                                                          |
| I Ethernet 2 Name                                                                                                    | LAN_PORT_2_NAME=                                                                          | Ethernet 2                                                                        |
| Z Ethernet 2 Speed                                                                                                    | LAN_PORT_2_SPEED=                                                                         | 10Gb/s                                                                            |
| Ethernet 2 IP Address                                                                                                    | LAN_PORT_2_IPADDRESS=                                                                     | 172.19.166.143                                                                    |
| Ethernet 2 MAC Address                                                                                                    | LAN_PORT_2_MAC_ADDRESS=                                                                   | 00:23:70:00:22:F8                                                                 |
| Ethernet 2 State                                                                                                    | LAN_PORT_2_STATE=                                                                         | WARN:Inactive                                                                     |
| Ethernet 2 Traffic In                                                                                                    | LAN_PORT_2_TRAFFIC_IN=                                                                    | 0.0 Mb/s                                                                          |
| Ethorpot 2 Traffic Out                                                                                                    | LAN PORT 2 TRAFFIC OUT=                                                                   | 0.0 Mb/s                                                                          |

#### Figure 22 Logging Misc Page

The following options are available. Enable check boxes to activate log fields as required.

| Description                                                                          |
|--------------------------------------------------------------------------------------|
| Reports the module serial number, which consists of an $S$ followed by eight digits. |
| Note: this cannot be deselected.                                                     |
| Reports the operating system name and version.                                       |
|                                                                                      |

| Log Field           | Description                                                                                                    |  |  |
|---------------------|----------------------------------------------------------------------------------------------------|--|--|
| BUILD_NUMBER=       | Reports the build number.                                                                                                    |  |  |
| HARDWARE_VERSION=   | Reports the hardware version number.                                                                                                    |  |  |
| HARDWARE_MOD=       | Reports the hardware modification number.                                                                                                    |  |  |
| FIRMWARE_VERSION=   | Reports the firmware version number.                                                                                                    |  |  |
| UPTIME=             | Reports the time since the last restart in the format <i>ddd:hh:mm:ss</i> .                                                                                                    |  |  |
| ROL_STATES=         | Reports the RollCall status. Valid values are:                                                                                                    |  |  |
|                     | • OK                                                                                                    |  |  |
|                     | • <b>FAIL</b> : <i>n</i> where <i>n</i> is the RollTrack index or indices which are failing                                                                                                    |  |  |
|                     | Disabled                                                                                                    |  |  |
| REAR_ID=            | Reports the code number of the rear fitted.                                                                                                    |  |  |
| POWER_USAGE=        | Reports the power usage in Watts (A-type rack)/PR Units (B-type rack).                                                                                                    |  |  |
| REAR_STATUS=        | Reports the status of the rear, where it can be determined.                                                                                                    |  |  |
| SLOT_WIDTH=         | Reports the slot width. IQAMD modules are available in single and triple width.                                                                                                    |  |  |
| SLOT_START=         | Reports the slot in the rack where IQAMD is located.                                                                                                    |  |  |
| TEMP_N_NAME=        | Temperature measurement name.                                                                                                    |  |  |
| TEMP_N_CELSIUS=     | Reports the temperature status of the FPGA.                                                                                                    |  |  |
| REFERENCE_N_SOURCE= | Reports time reference source.                                                                                                    |  |  |
| REFERENCE_N_STATE=  | Valid values are:                                                                                                    |  |  |
|                     | OK: Locked                                                                                                    |  |  |
|                     | OK: Input                                                                                                    |  |  |
|                     | WARN: Freerun                                                                                                    |  |  |
|                     | WARN: CrossLock                                                                                                    |  |  |
| TIMESYNC_N_MODE=    | Valid values are:                                                                                                    |  |  |
|                     | • Free running: Card is using its own clock with no reference to any other source.                                                                                                    |  |  |
|                     | <ul> <li>PTP Multicast: Card is synchronizing to a PTP<br/>grandmaster clock using multicast network<br/>messages.</li> </ul>                                                                                                    |  |  |
|                     | <ul> <li>PTP Unicast: As PTP Multicast but using the<br/>delay request. Reply messages are unicast to<br/>minimize network traffic.</li> </ul>                                                                                                    |  |  |
|                     | <ul> <li>NTP: Module clock is synchronized to an NTP clock. Generally less precise than PTP.</li> </ul>                                                                                                    |  |  |
| TIMESYNC_N_NETWORK= | Network port currently being used for synchronization for<br>IQAMD modules, dependant on the choice of interfaces<br>made on the Time Sync Configuration page (See section<br>5.6). If PTP and multiple interfaces are enabled, the PTP<br>synchronization will switch ports if it doesn't see regular<br>sync messages on the port. |  |  |

| Log Field                        | Description                                                                                                    |
|----------------------------------|----------------------------------------------------------------------------------------------------|
| TIMESYNC_N_CLOCK_ID=             | Identification number of PTP clock being used for<br>synchronization. This is not necessarily the grandmaster<br>clock identity, as there can be intermediate clocks<br>between the grandmaster and the card, depending on<br>network configuration.                                                            |
| TIMESYNC_N_CLOCK_STATE=          | Valid values are:                                                                                                    |
|                                  | • Free running: Card is not being synchronized.                                                                                                    |
|                                  | <ul> <li>No Lock: PTP being used but clocks haven't<br/>synchronized within +/- 1mS.</li> </ul>                                                                                                    |
|                                  | <ul> <li>Locked: PTP being used and clocks are within<br/>the accepted range.</li> </ul>                                                                                                    |
|                                  | • <b>NTP</b> : Module using NTP to synchronize.                                                                                                    |
| TIMESYNC_N_AVG_DELAY=            | The current network delay time between the card and the clock sending the synchronization messages. This should be relatively constant and is dependent on network configuration.                                                                                                    |
| TIMESYNC_N_STDV_DELAY=           | The current standard deviation in the network delay time<br>between the card and the clock sending the<br>synchronization messages. Should be a low number as<br>the network delay is expected to be constant.                                                                                                  |
| TIMESYNC_N_AVG_ERROR=            | The current difference between the cards time and the grandmaster time. Should be close to zero once card has synchronized.                                                                                                    |
| TIMESYNC_N_STDV_ERROR=           | The standard deviation in the average error.                                                                                                    |
| TIMESYNC_N_<br>GRANDMASTER=      | Identity of network clock acting as PTP grandmaster. This<br>is the source of the PTP synchronization messages used<br>by all PTP slave clocks on the network. If there are<br>multiple grandmasters, they should negotiate between<br>themselves to identify the most accurate and then silence<br>the others. |
| TIMESYNC_N_LAST_LOCK=            | Time when the module last changed from not locked to<br>locked. Ideally this will be a few seconds after the module<br>has powered up. This allows the user to confirm which<br>clock the module has synchronized to.                                                                                           |
| TIMESYNC_N_<br>SYNCHRONISATIONS= | Reports the number of times the card has synchronized<br>since it was powered up. Ideally this will be a low number,<br>as cards are expected to synchronize and stay<br>synchronized. Large numbers indicate possible problems<br>with the network or grandmaster clock.                                       |
| LAN_PORT_N_NAME=                 | Reports the Ethernet port name as defined by the OS.                                                                                                    |
| LAN_PORT_N_SPEED=                | Reports the Ethernet connection speed.                                                                                                    |
| LAN_PORT_N_IPADDRESS=            | Reports the IP address of LAN port <i>N</i> .                                                                                                    |
| LAN_PORT_N_MACADDRESS=           | Reports the MAC address of LAN port <i>N</i> .                                                                                                    |
| LAN_PORT_N_STATE=                | Ethernet connection state. Valid values are:                                                                                                    |
|                                  | Active                                                                                                    |
|                                  | Inactive                                                                                                    |
| LAN_PORT_N_TRAFFIC_IN=           | Traffic in. Valid values are:                                                                                                    |
|                                  | <ul> <li>NNN.n Kbps, Mbps, Gbps</li> </ul>                                                                                                    |

## Log Field Description

LAN\_PORT\_N\_TRAFFIC\_OUT= Traffic out. Valid values are:

• NNN.n Kbps, Mbps, Gbps

Where N is the input number

### 5.11 Logging - SFP

Information on several parameters can be made available to a logging device connected to the RollCall network. Each logging page comprises three columns:

- Log Enable Select the check boxes that correspond to the parameters for which log information should be collected.
- Log Field Displays the name of the logging field.
- Log Value Displays the current log value.

| Ethernet 1 RTP Receiver<br>Ethernet 2 RTP Sender<br>Ethernet 2 RTP Receiver<br>Logging - Illisc<br>Logging - SFP<br>Logging - Fpga | <ul> <li>▲ Information</li> <li>E1:172.19.164.</li> <li>E2:172.19.166.</li> <li>F0:0.0.0.0</li> <li>LOCKED :Etherm</li> </ul> | 143<br>143<br>et 1 | Information<br>Audio 1<br>Audio 1<br>© Netwo | Select<br>nput Status<br>Dubut Status<br>& Status |                                              |
|----------------------------------------------------------------------------------------------------|----------------------------------------------------------------------------------------------------|--------------------|----------------------------------------------|---------------------------------------------------|----------------------------------------------|
| Logging SFP                                                                                                    |                                                                                                    |                    |                                              |                                                   |                                              |
| Log Enable                                                                                                    | Log Field                                                                                                    | Log Value          | Log Enable                                   | Log Field                                         | Log Value                                    |
| Fitted                                                                                                    | SFP_1_FITTED=                                                                                                    | ок                 | Fitted                                       | SFP_2_FITTED=                                     | FAIL:Missing                                 |
| ✓ Status                                                                                                    | SFP_1_STATUS=                                                                                                    | OK                 | ✓ Status                                     | SFP_2_STATUS=                                     | FAIL:Missing                                 |
| 🔽 Туре                                                                                                    | SFP_1_TYPE=                                                                                                    | IQAMD4010 10GB SFP | 🔽 Туре                                       | SFP_2_TYPE=                                       |                                              |
| Manufacturer                                                                                                    | SFP_1_VENDOR=                                                                                                    | FLEXOPTIX          | Manufacturer                                 | SFP_2_VENDOR=                                     | 1.1                                          |
| V Model                                                                                                    | SFP_1_VENDOR_PN=                                                                                                    | P.030.3            | V Model                                      | SFP_2_VENDOR_PN=                                  |                                              |
| Serial Number                                                                                                    | SFP_1_SERIAL_NR=                                                                                                    | F789390-B          | Serial Number                                | SFP_2_SERIAL_NR=                                  | 1.1                                          |
| Revision                                                                                                    | SFP_1_REVISION=                                                                                                    | 1.0                | Revision                                     | SFP_2_REVISION=                                   |                                              |
| Connector                                                                                                    | SFP_1_CONNECTOR=                                                                                                    | Copper Pigtail     | Connector                                    | SFP_2_CONNECTOR=                                  |                                              |
| Temperature Sensor                                                                                                    | TEMP_2_NAME=                                                                                                    |                    | Temperature Sensor                           | TEMP_3_NAME=                                      | 1.1                                          |
| Temperature                                                                                                    | TEMP_2_CELSIUS=                                                                                                    |                    | ✓ Temperature                                | TEMP_3_CELSIUS=                                   |                                              |
| Temperature State                                                                                                    | TEMP_2_STATE=                                                                                                    |                    | Temperature State                            | TEMP_3_STATE=                                     |                                              |
| Voltage Sensor                                                                                                    | VOLTAGE_4_NAME=                                                                                                    |                    | Voltage Sensor                               | VOLTAGE_5_NAME=                                   |                                              |
| Voltage                                                                                                    | VOLTAGE_4_VALUE=                                                                                                    |                    | Voltage                                      | VOLTAGE_5_VALUE=                                  |                                              |
| Voltage State                                                                                                    | VOLTAGE_4_STATE=                                                                                                    |                    | Voltage State                                | VOLTAGE_5_STATE=                                  |                                              |
| Tx Wavelength                                                                                                    | OUTPUT_1_WAVELENGTH=                                                                                                    |                    | V Tx Wavelength                              | OUTPUT_2_WAVELENGTH=                              |                                              |
| 📝 Tx Bias 1                                                                                                    | OUTPUT_1_LASER_BIAS=                                                                                                    |                    | 📝 Tx Bias 1                                  | OUTPUT_5_LASER_BIAS=                              |                                              |
| Tx Blas 2                                                                                                    | OUTPUT_2_LASER_BIAS=                                                                                                    |                    | Tx Blas 2                                    | OUTPUT_6_LASER_BIAS=                              |                                              |
| 📝 Tx Bias 3                                                                                                    | OUTPUT_3_LASER_BIAS=                                                                                                    |                    | 📝 Tx Bias 3                                  | OUTPUT_7_LASER_BIAS=                              |                                              |
| Tx Bias 4                                                                                                    | OUTPUT_4_LASER_BIAS=                                                                                                    |                    | 🗸 Tx Bias 4                                  | OUTPUT_8_LASER_BIAS=                              |                                              |
| Tx Power 1                                                                                                    | OUTPUT_1_TX_POWER=                                                                                                    |                    | Tx Power 1                                   | OUTPUT_5_TX_POWER=                                |                                              |
| Tx Power 2                                                                                                    | OUTPUT_2_TX_POWER=                                                                                                    |                    | Tx Power 2                                   | OUTPUT_6_TX_POWER=                                |                                              |
| Tx Power 3                                                                                                    | OUTPUT_3_TX_POWER=                                                                                                    |                    | Tx Power 3                                   | OUTPUT_7_TX_POWER=                                |                                              |
| Tx Power 4                                                                                                    | OUTPUT_4_TX_POWER=                                                                                                    |                    | Tx Power 4                                   | OUTPUT_8_TX_POWER=                                |                                              |
| Tx Power State 1                                                                                                    | OUTPUT_1_TX_POWER_STATE=                                                                                                    |                    | Tx Power State 1                             | OUTPUT_5_TX_POWER_STATE=                          | 1. A. C. C. C. C. C. C. C. C. C. C. C. C. C. |
| Tx Power State 2                                                                                                    | OUTPUT_2_TX_POWER_STATE=                                                                                                    |                    | Tx Power State 2                             | OUTPUT_6_TX_POWER_STATE=                          |                                              |
| Tx Power State 3                                                                                                    | OUTPUT_3_TX_POWER_STATE=                                                                                                    |                    | Tx Power State 3                             | OUTPUT_7_TX_POWER_STATE=                          |                                              |
| Tx Power State 4                                                                                                    | OUTPUT_4_TX_POWER_STATE=                                                                                                    |                    | Tx Power State 4                             | OUTPUT_8_TX_POWER_STATE=                          |                                              |
| Rx Power 1                                                                                                    | INPUT_1_RX_POWER=                                                                                                    |                    | Rx Power 1                                   | INPUT_5_RX_POWER=                                 |                                              |
| Rx Power 2                                                                                                    | INPUT_2_RX_POWER=                                                                                                    |                    | Rx Power 2                                   | INPUT_6_RX_POWER=                                 |                                              |
| Rx Power 3                                                                                                    | INPUT_3_RX_POWER=                                                                                                    |                    | Rx Power 3                                   | INPUT_7_RX_POWER=                                 |                                              |
| Rx Power 4                                                                                                    | INPUT_4_RX_POWER=                                                                                                    |                    | Rx Power 4                                   | INPUT_8_RX_POWER=                                 |                                              |
| Rx Power State 1                                                                                                    | INPUT_1_RX_POWER_STATE=                                                                                                    |                    | Rx Power State 1                             | INPUT_5_RX_POWER_STATE=                           |                                              |
| Rx Power State 2                                                                                                    | INPUT_2_RX_POWER_STATE=                                                                                                    |                    | Rx Power State 2                             | INPUT_6_RX_POWER_STATE=                           |                                              |
| Rx Power State 3                                                                                                    | INPUT_3_RX_POWER_STATE=                                                                                                    |                    | Rx Power State 3                             | INPUT_7_RX_POWER_STATE=                           |                                              |
| Rx Power State 4                                                                                                    | INPUT_4_RX_POWER_STATE=                                                                                                    |                    | Rx Power State 4                             | INPUT_8_RX_POWER_STATE=                           |                                              |

Figure 23 Logging - SFP Page

The following options are available. Enable check boxes to activate log fields as required.

| Log Field     | Description                                                                   |  |
|---------------|-------------------------------------------------------------------------------|--|
| SFP_N_FITTED= | Reports presence of SFP. Valid values are:                                    |  |
|               | • OK                                                                          |  |
|               | FAIL: Missing                                                                 |  |
| SFP_N_STATUS= | Reports status from the SFP, defined by INF-8074, SFF-8436. Valid values are: |  |
|               | • OK                                                                          |  |
|               | • WARN - Temp VCC Bias Tx (SFP warning)                                       |  |
|               | Rx Laser TEC (SFP warning)                                                    |  |
| SFP_N_TYPE=   | Reports SFP identifier from device.                                           |  |
| SFP_N_VENDOR= | Reports SFP manufacturer from device.                                         |  |

| Log Field            | Description                                                                        |  |
|----------------------|------------------------------------------------------------------------------------|--|
| SFP_N_VENDOR_PN=     | Reports SFP model number from device.                                              |  |
| SFP_N_SERIAL_NR=     | Reports the module serial number, which consists of an S followed by eight digits. |  |
| SFP_N_REVISION=      | Reports manufacturer revision number.                                              |  |
| SFP_N_CONNECTOR=     | Reports connector type.                                                            |  |
| TEMP_N_NAME=         | Reports temperature sensor name.                                                   |  |
| TEMP_N_CELSIUS=      | Reports current temperature sensor reading.                                        |  |
| TEMP_N_STATE=        | Reports temperature sensor state. Valid values are:                                |  |
|                      | • WARN: Disabled - Temperature sensor disabled.                                    |  |
|                      | • WARN: Low - Low, but in tolerance.                                               |  |
|                      | • WARN: High - High, but in tolerance.                                             |  |
|                      | • OK                                                                               |  |
|                      | • <b>FAIL: Low</b> - Low and out of tolerance.                                     |  |
|                      | • <b>FAIL: High</b> - High and out of tolerance.                                   |  |
| VOLTAGE_N_NAME=      | Reports voltage sensor name.                                                       |  |
| VOLTAGE_N_VALUE=     | Reports current voltage reading.                                                   |  |
| VOLTAGE_N_STATE=     | Reports temperature sensor state. Valid values are:                                |  |
|                      | • OK                                                                               |  |
|                      | • WARN: Low - Low, but in tolerance.                                               |  |
|                      | • WARN: High - High, but in tolerance.                                             |  |
| OUTPUT_N_WAVELENGTH= | Reports transmit wavelength in nm.                                                 |  |
| OUTPUT_N_LASER_BIAS= | Reports bias level in mA.                                                          |  |
| OUTPUT_N_TX_POWER=   | Reports transmit power level in dBm.                                               |  |
| OUTPUT_N_TX_POWER_   | Reports transmit power level. Valid values are:                                    |  |
| STATE=               | • OK                                                                               |  |
|                      | • WARN: Low - Low, but in tolerance.                                               |  |
|                      | • WARN: High - High, but in tolerance.                                             |  |
|                      | • <b>FAIL: Low</b> - Low and out of tolerance.                                     |  |
|                      | • <b>FAIL: High</b> - High and out of tolerance.                                   |  |
| INPUT_N_RX_POWER=    | Reports receive power level in dBm.                                                |  |
| INPUT_N_RX_POWER_    | Reports receive power level. Valid values are:                                     |  |
| STATE=               | • OK                                                                               |  |
|                      | • WARN: Low - Low, but in tolerance.                                               |  |
|                      | • WARN: High - High, but in tolerance.                                             |  |
|                      | • FAIL: Low - Low and out of tolerance.                                            |  |
|                      | • FAIL: High - High and out of tolerance.                                          |  |

### 5.12 Logging - FPGA

Information on several parameters can be made available to a logging device connected to the RollCall network. Each logging page comprises three columns:

- Log Enable Select the check boxes that correspond to the parameters for which log information should be collected.
- Log Field Displays the name of the logging field.
- Log Value Displays the current log value.

| Logging - Misc<br>Logging - SFP<br>Logging - Fpga<br>Logging - Spigots<br>RollTrack<br>Setup | <pre>Information E1:0.0.0.0 E2:0.0.0.0 NO LOCK :Ethernet 1 </pre> | Information Select<br>O Audio Input Status<br>O Audio Output Status<br>O Network Status |   |
|----------------------------------------------------------------------------------------------|-------------------------------------------------------------------|-----------------------------------------------------------------------------------------|---|
| Logging Fpga                                                                                 |                                                                   |                                                                                         | 1 |
| Log Enable                                                                                   | Log Field                                                         | Log Value                                                                               |   |
| Temperature Sensor                                                                           | TEMP_4_NAME=                                                      | FPGA                                                                                    |   |
| Temperature                                                                                  | TEMP_4_CELSIUS=                                                   | 49.65                                                                                   |   |
| Voltage Name                                                                                 | VOLTAGE_1_NAME=                                                   | VCCINT                                                                                  |   |
| Voltage Value                                                                                | VOLTAGE_1_VALUE=                                                  | 0.95                                                                                    |   |
| Voltage Name                                                                                 | VOLTAGE_2_NAME=                                                   | VCCAUX                                                                                  |   |
| Voltage Value                                                                                | VOLTAGE_2_VALUE=                                                  | 1.79                                                                                    |   |
| Voltage Name                                                                                 | VOLTAGE_3_NAME=                                                   | VCCBRAM                                                                                 |   |
| Voltage Value                                                                                | VOLTAGE_3_VALUE=                                                  | 0.95                                                                                    |   |
|                                                                                              |                                                                   |                                                                                         |   |

Figure 24 Logging - FPGA Page

The following options are available. Enable check boxes to activate log fields as required.

| Description                                 |
|---------------------------------------------|
| Reports temperature sensor name.            |
| Reports current temperature sensor reading. |
| Voltage sensor name.                        |
| Reports current voltage reading.            |
|                                             |

Where N is the input number

## 5.13 Logging - Spigots

The **Logging - Spigot** pages are used to select the fields to be enabled for each available spigot. Depending on whether the spigot is an input or an output, the appropriate log fields are shown.

An additional field is provided for the user to optionally specify a name for the input/output.

| Logging - Misc<br>Logging - SFP<br>Logging - Spigots<br>RollTrack<br>Setup                               | Information<br>E1:0.0.0.0<br>E2:0.0.0.0<br>NO LOCK :Ethernet 1                         | Information Select<br>Audio Input Status<br>Audio Output Status<br>Network Status |
|----------------------------------------------------------------------------------------------------|----------------------------------------------------------------------------------------|-----------------------------------------------------------------------------------|
| Logging - Spigot 01 🔻                                                                                    |                                                                                        |                                                                                   |
| Name P<br>Log Enable                                                                                     | S<br>Log Field                                                                         | Log Value                                                                         |
| ✓ State                                                                                                  | INPUT_1_STATE=                                                                         | ок                                                                                |
| Active Channels                                                                                          | INPUT_1_CHANNELS=                                                                      | 64                                                                                |
| V Audio Type                                                                                             | INPUT_1_AUDI0_TYPE=                                                                    | PCM                                                                               |
| V Audio Rate                                                                                             | INPUT_1_AUDIO_RATE=                                                                    | 48KHz                                                                             |
| ✓ Spigot Pair                                                                                            | INPUT_1_AUDIO_PAIR=                                                                    | NO                                                                                |
| <ul> <li>✓ Active Channels</li> <li>✓ Audio Type</li> <li>✓ Audio Rate</li> <li>✓ Spigot Pair</li> </ul> | INPUT_1_CHANNELS=<br>INPUT_1_AUDIO_TYPE=<br>INPUT_1_AUDIO_RATE=<br>INPUT_1_AUDIO_PAIR= | 64<br>PCM<br>48KHz<br>NO                                                          |

Figure 25 Input Spigot Logging Page

| Logging - Misc<br>Logging - SFP<br>Logging - Epga<br>Logging - Spigots<br>RollTrack<br>Setup | <pre>Information E1:0.0.0.0 E2:0.0.0.0 NO LOCK :Ethernet 1 </pre> | Information Select<br>Audio Input Status<br>Audio Output Status<br>Network Status |
|----------------------------------------------------------------------------------------------|-------------------------------------------------------------------|-----------------------------------------------------------------------------------|
| Name Log Enable                                                                              | P S<br>Log Field                                                  | Log Value                                                                         |
| ☑ State                                                                                      | OUTPUT_9_STATE=                                                   | FAIL:LOST                                                                         |
| Active Channels                                                                              | OUTPUT_9_CHANNELS=                                                | 0                                                                                 |
| V Audio Type                                                                                 | OUTPUT_9_AUDIO_TYPE=                                              | WARN:No Input                                                                     |
| Audio Rate                                                                                   | OUTPUT_9_AUDIO_RATE=                                              | WARN:No Input                                                                     |
| 🕼 Spigot Pair                                                                                | OUTPUT_9_AUDIO_PAIR=                                              | NO                                                                                |

Figure 26 Output Spigot Logging Page

The following options are available. Enable check boxes to activate log fields as required.

| Log Field         | Description                                                                    |
|-------------------|--------------------------------------------------------------------------------|
| INPUT_N_IDENT=    | System-defined identifier for the input, based on the rear ID.                 |
| INPUT_N_NAME=     | Name of the input, as defined by the user on the Setup page. See section 5.15. |
| INPUT_N_STATE=    | Valid values are:                                                              |
|                   | • <b>OK</b> : input signal good.                                               |
|                   | • FAIL: input signal not detected.                                             |
| INPUT_N_TYPE=     | HD/SD/3G SDI                                                                   |
| INPUT_N_STANDARD= | PAL/NTSC/625 Mono/525 Mono                                                     |
| OUTPUT_N_IDENT=   | Name of the output as shown on the rear panel.                                 |

| Log Field          | Description                                                        |  |
|--------------------|--------------------------------------------------------------------|--|
|                    |                                                                    |  |
| OUTPUT_N_NAME=     | Name of the output as defined by the user.                         |  |
| OUTPUT_N_STATE=    | Valid values are:                                                  |  |
|                    | • <b>OK</b> : output signal good.                                  |  |
|                    | • FAIL: output signal not detected.                                |  |
|                    | WARN:Freeze                                                        |  |
|                    | WARN: Pattern                                                      |  |
|                    | WARN:Black                                                         |  |
| OUTPUT_N_TYPE=     | Valid values are:                                                  |  |
|                    | SD SDI                                                             |  |
|                    | HD SDI                                                             |  |
|                    | HD/SD/3G SDI                                                       |  |
| OUTPUT_N_STANDARD= | Reports the output standard in the format                          |  |
|                    | <lines>(<active>)/<rate><i p="" sf=""></i></rate></active></lines> |  |
|                    | Where:                                                             |  |
|                    | • Lines = Total lines                                              |  |
|                    | • Active = Active lines                                            |  |
|                    | • Rate = Frame rate                                                |  |
|                    | • I = interlaced                                                   |  |
|                    | • <b>P</b> = Progressive                                           |  |
|                    | • <b>SF</b> = Segmented Frame                                      |  |
|                    | For example: <b>1080/50p</b> or <b>1125(1080)/25i</b>              |  |

Where N is the input/output number

### 5.14 RollTrack

The **RollTrack** page allows information to be sent, via the RollCall<sup>™</sup> network, to other compatible units connected on the same network.

The **Source** pane lists the RollTrack sources:

| RollTrack Output  |                                                                                        |                                                        |     |
|-------------------|----------------------------------------------------------------------------------------|--------------------------------------------------------|-----|
| ✓ Disable All     | Source                                                                                 | Address                                                |     |
|                   | Unused                                                                                 | 0000:00:00*0                                           | P S |
| Index<br>1<br>© P | Input 1 OK<br>Input 1 LOST<br>Input 2 OK<br>Input 2 LOST<br>Input 3 OK<br>Input 3 LOST | Command<br>0:0                                         | PS  |
|                   | Input 4 OK<br>Input 4 LOST                                                             | RollTrack Sending<br>No<br>RollTrack Status<br>Unknown |     |

Figure 27 Source Pane

### 5.14.1 Disable All

When checked, all RollTrack items are disabled.

### 5.14.2 RollTrack Index

This slider allows up to 16 distinct RollTrack outputs to be set up. Dragging the slider selects the RollTrack Index number, displayed below the slider. Clicking **P** selects the default preset value.

### 5.14.3 RollTrack Source

The source of information that triggers transmission of data is selected with this control. Dragging the slider selects the RollTrack source, displayed below the slider. Clicking **P** selects the default preset value. When no source is selected, **Unused** is displayed.

| RollTrack Source | Description            |
|------------------|------------------------|
| Unused           | No RollTracks sent.    |
| Input NOK        | Input N is good.       |
| Input NLOST      | Input <i>N</i> is bad. |

Where N is the input number

### 5.14.4 RollTrack Address

This item enables the address of the selected destination unit to be set.

The address may be changed by typing the new destination into the text field, then clicking **S** to save the selection. Clicking **P** returns to the default preset destination.

The RollTrack address consists of four sets of numbers, for example, **0000:10:01\*99**:

- The first set, **0000**, is the network segment code number.
- The second set, **10**, is the number identifying the (enclosure/mainframe) unit.
- The third set, **01**, is the slot number in the unit

• The fourth set, **99**, is a user-definable number that is a unique identifier for the destination unit in a multi-unit system. This ensures that only the correct unit will respond to the command. If left at **00**, an incorrectly fitted unit may respond inappropriately.

### 5.14.5 RollTrack Command

This item enables a command to be sent to the selected destination unit.

The command may be changed by typing a code in to the text field, and then selecting **S** to save the selection. Clicking **P** returns to the default preset command.

A RollTrack command consists of two sets of numbers, for example: 84:156:

- The first number, **84**, is the actual RollTrack command.
- The second number, **156**, is the value sent with the RollTrack command.

### 5.14.6 RollTrack Sending

A message is displayed here when the unit is actively sending a RollTrack command. Possible messages are:

| Message | Description                    |
|---------|--------------------------------|
| No      | The message is not being sent. |
| Yes     | The message is being sent.     |

### 5.14.7 RollTrack Status

A message is displayed here to indicate the status of the currently selected RollTrack index. Possible RollTrack Status messages are:

| RollTrack Source | Description                                                                                                    |
|------------------|----------------------------------------------------------------------------------------------------|
| ОК               | RollTrack message was sent and received successfully.                                                                                                    |
| Unknown          | RollTrack message has been sent but transmission has not yet completed.                                                                                       |
| Timeout          | RollTrack message has been sent but acknowledgement<br>not received. This could be because the destination unit is<br>not at the location specified.          |
| Bad              | RollTrack message has not been correctly acknowledged at<br>the destination unit. This could be because the destination<br>unit is not of the type specified. |
| Disabled         | RollTrack sending is disabled.                                                                                                    |

### 5.15 Setup

The **Setup** page displays basic information about the module, such as the serial number and software version. Use the functions on the page to restart the module or to return all settings to their factory or default settings.

| Logging - Misc<br>Logging - SFP<br>Logging - Fpga<br>Logging - Spigots<br>RoliTrack<br>Setup | <pre>Information E1:0.0.0.0 E2:0.0.0.0  E </pre> |                                      | Information Select O Audio Input Status Audio Output Status O Network Status |
|----------------------------------------------------------------------------------------------|--------------------------------------------------|--------------------------------------|------------------------------------------------------------------------------|
| Product                                                                                      |                                                  | 1                                    |                                                                              |
| Product<br>IQAMD4010                                                                         | Software Version 8.0 .11                         | Firmware Version<br>55A0DEB6         |                                                                              |
| Serial No.                                                                                   | SW Build                                         | OS<br>QNX 6.5                        |                                                                              |
|                                                                                              | Rear ID 0                                        | Licensed Options                     |                                                                              |
| Main PCB<br>RMIX401A                                                                         | Main Mod Level                                   | Main HW Build                        |                                                                              |
| Feature PCB<br>MIX25FB1                                                                      | Feature Mod Level                                | Feature HW Build                     |                                                                              |
| Restart Restart Restart Warning: This will affect all Outputs                                | Defauits                                         | Default Settings<br>Factory Defaults |                                                                              |

Figure 28 Setup Page

The **Product** pane displays technical information on the IQAMD module. You may be asked for these details by SAM support if you need technical assistance.

| Item              | Description                                                                         |
|-------------------|-------------------------------------------------------------------------------------|
| Product           | Name of the module.                                                                 |
| Software Version  | Currently installed software version number.                                        |
| Firmware Version  | Currently installed firmware version number.                                        |
| Serial No         | Module serial number.                                                               |
| SW Build          | Factory software build number. This number identifies all parameters of the module. |
| OS                | Operating system version number.                                                    |
| Rear ID           | Rear panel type.                                                                    |
| Licensed Options  | Additional options.                                                                 |
| Main PCB          | Printed Circuit Board version number.                                               |
| Main Mod Level    | Main PCB modification level.                                                        |
| Main HW Build     | Factory main hardware build number.                                                 |
| Feature PCB       | Daughterboard PCB revision number.                                                  |
| Feature Mod Level | Daughterboard PCB modification level.                                               |
| Feature HW Build  | Factory Daughterboard hardware build number.                                        |

### 5.15.1 Restart

Power-cycles the module. This will produce disturbances on the output picture.

Important: Restarting the module will affect all outputs.

### 5.15.2 Defaults

Provides options to reset the module to its defaults.

| Option           | Operation                                                                                                 |
|------------------|----------------------------------------------------------------------------------------------------|
| Default settings | All controls are reset to their default values, <b>except</b> for network configuration and IP addresses. |
| Factory defaults | All controls are reset to their default values, <b>including</b> network configuration and IP addresses.  |